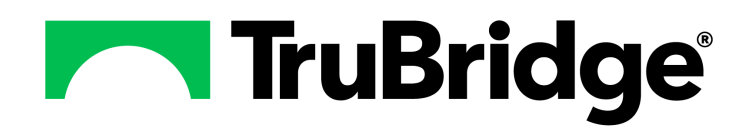

# **Future Orders**

# **Future Orders**

#### Copyright © 2024 by TruBridge

All rights reserved. This publication is provided for the express benefit of, and use by,TruBridge Client Facilities. This publication may be reproduced by TruBridge clients in limited numbers as needed for internal use only. Any use or distribution outside of this limitation is prohibited without prior written permission from TruBridge. The reception of this publication by any means (electronic, mechanical, photocopy, downloading, recording, or otherwise) constitutes acceptance of these terms.

Trademarks:

The TruBridge logo, as it appears in this document is a Trademark of TruBridge.

Limitations:

TruBridge does not make any warranty with respect to the accuracy of the information in this document. TruBridge reserves the right to make changes to the product described in this document at any time and without notice.

Version : 22

Published : December 2024

TruBridge 54 St. Emanuel Street Mobile, AL 36602 T(877) 424-1777 trubridge.com

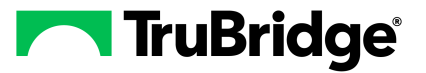

L

# **Table of Contents**

| Chapter 1 | Introduction                                              |    |
|-----------|-----------------------------------------------------------|----|
|           | Attestation Disclaimer                                    |    |
| Chapter 2 | Overview                                                  |    |
| Chapter 3 | Future Order Entry                                        |    |
|           | Overview                                                  | 3  |
|           | Future Order Entry                                        | \$ |
|           | Pending Future Order Review11                             | ĺ  |
| Chapter 4 | Releasing Future Orders                                   |    |
|           | Overview                                                  | 3  |
|           | Unreleased Future Orders Screen                           | 3  |
|           | Releasing Future Orders from Profile 21                   |    |
|           | Releasing Future Orders from Department Patient Functions | 3  |
|           | Provider Signature of Future Orders 25                    | 5  |
| Chapter 5 | Reports                                                   |    |
|           | Overview                                                  | ,  |
|           | Unreleased Future Orders Report 27                        | 7  |

Released Future Orders Report ------ 29

1

# Chapter 1 Introduction

# 1.1 Attestation Disclaimer

Promoting Interoperability attestation confirms the use of a certified Electronic Health Record (EHR) to regulatory standards over a specified period of time. TruBridge Promoting Interoperability certified products, recommended processes, and supporting documentation are based on TruBridge's interpretation of the Promoting Interoperability regulations, technical specifications, and vendor specifications provided by CMS, ONC, and NIST. Each client is solely responsible for its attestation being a complete and accurate reflection of its EHR use during the attestation period and that any records needed to defend the attestation in an audit are maintained. With the exception of vendor documentation that may be required in support of a client's attestation, TruBridge bears no responsibility for attestation information submitted by the client.

# Chapter 2 Overview

Future Orders is an option within the Order Entry application that may be used for multiple stay types to create orders for a patient for a future visit in real-time. This could range from ordering individual tests for the patient to creating Admit orders for a new visit/procedure.

# Chapter 3 Future Order Entry

## 3.1 Overview

3

The Future Orders option allows future orders to be created for a patient so that they may be released by the selected facility. The correct Behavior Controls must be granted to the users's login/role.

Select Web Client > System Administration > Select Login/Role > Behavior Controls > Add > <u>select Future Order application controls</u>

| - | TruBri             | idge System Administrat<br>Behavior Cont | <sup>iion</sup><br>trols                      |                                                               |                                                |   | System Administration 🛛 kew3676 🗴 🏠 🏠 🗰 💒 🚛      | • |
|---|--------------------|------------------------------------------|-----------------------------------------------|---------------------------------------------------------------|------------------------------------------------|---|--------------------------------------------------|---|
| D | ogin:<br>isplay Na | kew3676<br>me: WHIDDON KATIE             | Status:<br>Current Facility:<br>Current Role: | Enabled<br>EVIDENT COMMUNITY HOSPITAL<br>System Administrator | Last Password Change:<br>Next Password Change: |   |                                                  |   |
| 4 | . 👳 I              | nsert                                    |                                               |                                                               |                                                |   |                                                  |   |
| В | ehavio             | or Controls                              |                                               |                                                               |                                                |   |                                                  |   |
| S | earch:             | future                                   |                                               |                                                               |                                                |   |                                                  |   |
|   |                    | Application                              |                                               |                                                               |                                                | ¢ | Description                                      |   |
|   | <u>~</u>           | Future Order                             |                                               |                                                               |                                                |   | Release Future Orders                            |   |
|   | <u>~</u>           | Future Order                             |                                               |                                                               |                                                |   | Access All Future Orders                         |   |
|   | <u>~</u>           | Future Order                             |                                               |                                                               |                                                |   | Require Order Reason for Future Pharmacy Orders  |   |
|   | <u>~</u>           | Future Order                             |                                               |                                                               |                                                |   | Require Order Reason for Future Ancillary Orders |   |
|   | <b>~</b>           | Future Order                             |                                               |                                                               |                                                |   | Require Order Reason for Future Nursing Orders   |   |
|   | <b>~</b>           | Future Order                             |                                               |                                                               |                                                |   | Release All Future Orders Types                  |   |
|   |                    |                                          |                                               |                                                               |                                                |   |                                                  |   |
| _ |                    |                                          |                                               |                                                               |                                                |   |                                                  |   |

### **Behavior Controls**

# 3.2 Future Order Entry

The process of entering Future Orders is the same between different clinical roles. The options available from the List Type will be the same as traditional Order Entry, including Departments, Order Sets, Order Lists, and Physicians (for provider specific Order Lists).

To access Future Order Entry, first access the patient's chart and select the **Order Entry** application. The Future Orders option will appear on the action bar.

4

| TruBridge Charts<br>Order Entry                                                                                                    |                                                                                     |                                                                                                   | Charts ×                                                              | CUNNINGHAM CAROLINE LO $\times$         | ♠ ৭ াা | KW - |
|----------------------------------------------------------------------------------------------------|-------------------------------------------------------------------------------------|---------------------------------------------------------------------------------------------------|-----------------------------------------------------------------------|-----------------------------------------|--------|------|
| CUNNINGHAM, CAROLINE LOUISE<br>DOB: 02/15/1381 (43)<br>Birth Sex: Female <u>Unknown Gen</u>                                                                                                    | Admitted: 4/11/2024<br>Code Status: Assume Full Code<br>Advanced Directive: Unknown | Visit #: <b>4122024</b><br>Weight: <u>0.00kg</u> (0.0g = 0 lbs 0.0 oz)<br>Height: <u>0.00 in.</u> | No Behavioral Alerts<br>Chief Complaint: Severe Migraine<br>CrCI: N/A | Attending Physician: WILLIAMS KATHERINE |        | ~    |
| A three Add to Pending Themose     Order Entry     Start/Schedule List Type:     Departments Search:                                                                                                    | Current Date and Time Departments: All                                              | e Orders 🕐 Transfer Orders 🖂 Select All 🕲 S                                                       | set Start/Schedule Date 1 Stat                                        |                                         |        | Î    |
| Search Orders                                                                                                    |                                                                                     |                                                                                                   | Pending Orders                                                        |                                         |        |      |
| Change to Inpatient Medical (I<br>Code Status: A.N.D. (DNR) (Nu<br>Code Status: Full Code (Nursin<br>Code Status: No Intubation (N<br>Condition: Fair (Nursing)<br>Condition: Good (Nursing)<br>Condition: Poor (Nursing)<br>Dx: (Nursing)<br>Inpatient ICU (Nursing)<br>Inpatient Surgical (Nursing) | Nursing)<br>rsing)<br>ursing)                                                       |                                                                                                   |                                                                       | EMPTY LIST                              |        |      |
| Outpatient Medical (Nursing)                                                                                                    |                                                                                     |                                                                                                   |                                                                       |                                         |        |      |
| Outpatient Surgical (Nursing)                                                                                                    |                                                                                     |                                                                                                   |                                                                       |                                         |        |      |
| See Medication Reconciliation                                                                                                    | for Home Medications (Nursing                                                       | )                                                                                                 |                                                                       |                                         |        |      |
| AV Impulse Boots (Nursing)                                                                                                    |                                                                                     |                                                                                                   |                                                                       |                                         |        |      |
| Abdominal Binder (Nursing)                                                                                                    |                                                                                     |                                                                                                   |                                                                       |                                         |        |      |
| Admit to Inpatient Medical (N                                                                                                    | ursing)                                                                             |                                                                                                   |                                                                       |                                         |        |      |
| Air Mattress (Nursing)                                                                                                    |                                                                                     |                                                                                                   |                                                                       |                                         |        |      |

Select Web Client > Whiteboard List > Select Patient > Order Entry > <u>Future Orders</u>

#### Order Entry

Selecting **Future Orders** will take the user to the Facility selection screen if the user's login has access to more than one facility. Once the facility is selected, it will launch into the Patient Registration screen, which will display the patient's Name, Gender, Birth Date, Social Security #, and the Provider name. Notes may be added, if desired. Select **Next** to confirm the information and to enter the Future Order Entry screen.

Select Web Client > Whiteboard List > Select Patient > Order Entry > Future Orders > Select Facility > <u>Next</u>

|                                                                                                    | -                                                                                                 |                                                                                                    |                                                                             |                                            |                                                              |                                                                       |                                         |         |      |
|----------------------------------------------------------------------------------------------------|---------------------------------------------------------------------------------------------------|----------------------------------------------------------------------------------------------------|-----------------------------------------------------------------------------|--------------------------------------------|--------------------------------------------------------------|-----------------------------------------------------------------------|-----------------------------------------|---------|------|
|                                                                                                    |                                                                                                   | 1                                                                                                    |                                                                             |                                            |                                                              |                                                                       |                                         |         |      |
| <b>-</b> 1                                                                                                    | ruBridge Order Ent                                                                                | try                                                                                                    |                                                                             |                                            |                                                              |                                                                       | Charts × CUNNINGHAM CAROLINE LO ×       | n 🤉 🎟 🧧 | kw 👻 |
| -                                                                                                    | CUNNINGHA<br>DOB: 01/15/19<br>Birth Sex: Fen                                                      | AM, CAROLINE LOUISE<br>981 (43)<br>male <u>Unknown Gen</u>                                                                                                    | Admitted: 4/11/2024<br>Code Status: Assume Full<br>Advanced Directive: Unkr | Visit #: 4<br>Code Weight:<br>Nown Height: | 122024 ♥ ER-6<br>0.00kg. (0.0g = 0 lbs 0.0 oz)<br>0.00 in. Ø | No Behavioral Alerts<br>Chief Complaint: Severe Migraine<br>CrCl: N/A | Attending Physician: WILLIAMS KATHERINE |         | 0    |
| <ul> <li>●</li> <li>●</li></ul> | Cancel Patient Registration Patient Name: Gender: Birth Date: Social Security#: Physician: Notes: | Next     A     A |                                                                             | Middle: LOUISE                             |                                                              |                                                                       |                                         |         |      |

Future Orders

5

**Order Entry - Patient Registration** 

List Type and Department options may be used to search for nursing, ancillary, and pharmacy orders. Use the Search Orders field to locate the items to be ordered and select them to be added to the Pending Orders queue.

The **Set Start/Schedule Date** option may be used to enter a specific date for the orders to be performed in the future. The Pending Orders field will reflect the scheduled time and date in the description of the item. (*NOTE: When there is already a Set Start/Schedule Date added, the Set Start/Schedule Date button is relabeled Reset Start/Schedule Date.*)

| TruBridge Charts<br>Order Entry                                                                                                    | Charts CUNNINGHAM CAROLINE LO × 🔶 🔶 🗮 🔣 🗸                                                                            |
|----------------------------------------------------------------------------------------------------|----------------------------------------------------------------------------------------------------|
| CUNNINGHAM, CAROLINE LOUISE         Admitted:         4/11/2024         Visit #:         4122024         © ER-6           D08: 01/15/1981 (43)         Code Status: Assume Full Code         Weight:         58.97 kg; (130 lbs.00 oz)           Birth Ses: Female         Unknown Gen         Advanced Directive: Unknown         Height:         65.0 in.         @                                                                                                    | ⑦ No Behavioni Alerts 点! 染<br>Chief Complaint: Severe Migraine Attending Physician: WILLIAMS KATHERINE<br>Gr.Ct: N/A |
| Add to Pending © Remove & Clear All Pending Orders © Edit © Select All © Set Start/Schedule Date 1 Start ©     Future Order Entry Start/Schedule Date: Current Date and Time     Lid: Type: Departments v Departments: Nursing v     Search: Cutegory: All v     Search Orders                                                                                                    | Crider Reason     Pending Orders                                                                                     |
| Change to Inpatient Medical (Mursing) Condition: Fair (Nursing) Condition: Good (Nursing) Condition: Good (Nursing) Condition: Good (Nursing) Condition: Poor (Nursing) Condition: Poor (Nursing) Condit |                                                                                                    |
| Inpatient Nedical (Nursing)           Inpatient Surgical (Nursing)           Outpatient Medical (Nursing)           Outpatient Surgical (Nursing)           See Medication Reconciliation for Home Medications (Nursing)                                                                                                    | EMPTY LIST                                                                                                    |
| AV Impute Boots (Itursing)           Abdominal Bindr (Itursing)           Air Mattress (Itursing)           Simple Construction           Construction           Construction           Construction           Cold pack to (Itursing)                                                                                                    |                                                                                                    |

Future Order Entry

# Select Web Client > Whiteboard List > Select Patient > Order Entry > Future Orders > Future Order Entry > <u>Set Start/Schedule Date</u>

When a Set/Start Schedule Date is set, all orders placed into pending orders will have the same Start Date/Time. (Selecting the **Reset Start/Schedule Date** option will reset the selected schedule.)

When finished setting the schedule, select Update.

| TT TT                                                                                       | uBridge Order Entry                                                                         |                                                                                     |                         |                                                                       | Charts - CUNNINGHAM CAROLINE LO - × | ♠ ৭ | KW - |
|---------------------------------------------------------------------------------------------|---------------------------------------------------------------------------------------------|-------------------------------------------------------------------------------------|-------------------------|-----------------------------------------------------------------------|-------------------------------------|-----|------|
|                                                                                             | CUNNINGHAM, CAROLINE LOUISE<br>DOB: 01/15/1981 (43)<br>Birth Sex: Female <u>Unknown Gen</u> | Admitted: 4/11/2024<br>Code Status: Assume Full Code<br>Advanced Directive: Unknown | Visit #: <u>4122024</u> | No Behavioral Alerts<br>Chief Complaint: Severe Migraine<br>CrCl: N/A | 소! 챢                                |     | 0    |
| ۵<br>۱                                                                                      | e II Update                                                                                 |                                                                                     |                         |                                                                       |                                     |     |      |
| 1<br>1<br>1<br>1<br>1<br>1<br>1<br>1<br>1<br>1<br>1<br>1<br>1<br>1<br>1<br>1<br>1<br>1<br>1 | start/Schedule Time: 08:00                                                                  |                                                                                     |                         |                                                                       |                                     |     |      |
| _                                                                                           |                                                                                             |                                                                                     |                         |                                                                       |                                     |     |      |

#### Set Start/Schedule Date

### Creating Future Orders

Nursing orders are available to order if the Future Orders application is set to version 6. If the List Type is set to **Departments**, selecting **Nursing** will allow the Nursing Category selection dropdown list to appear. Select the Category and then select the Order to add it to Pending Orders. The Nursing Order Edit screen may be addressed from the Future Order Entry screen under Pending Orders, or from the Pending Future Order Review screen.

Select Web Client > Whiteboard List > Select Patient > Order Entry > Future Orders > Future Order Entry > Departments > Nursing > <u>Category</u>

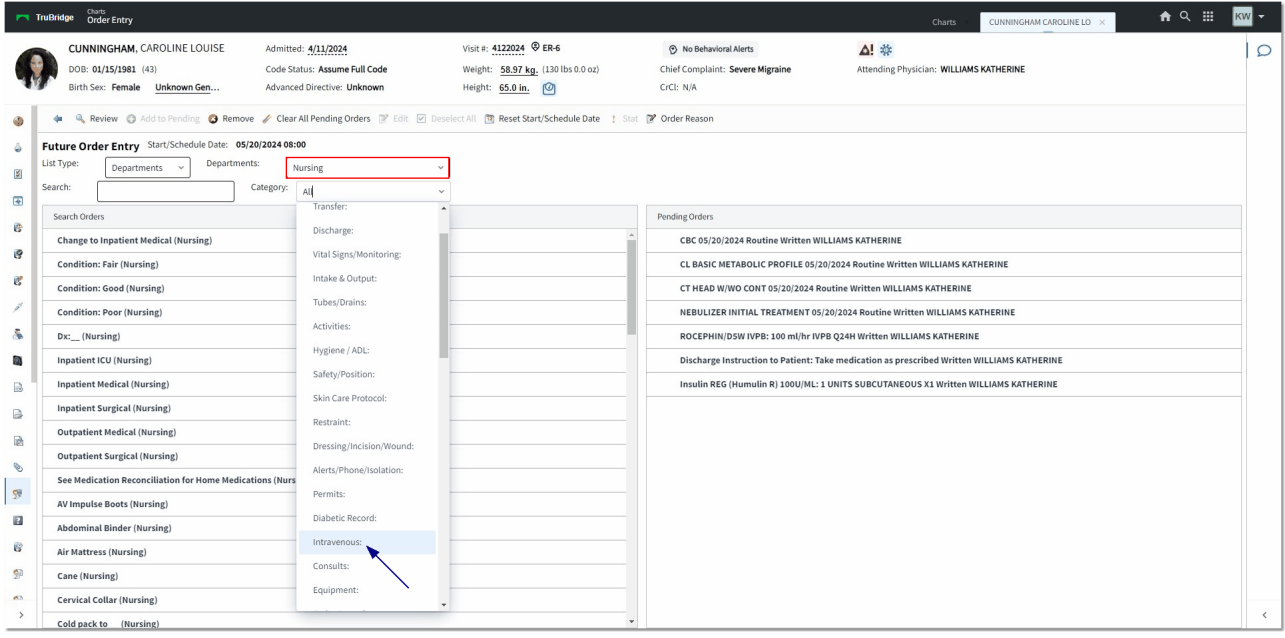

Future Order Entry

The Nursing Order Edit screen may be edited by selecting the item from under the Pending Orders, or from the Pending Future Order Review screen. To edit the order, type into the **Description** field(s) until it has been completed. Notice the Nursing Category displays the Ordering Physician, the Recurrence (if it has been selected), the Start Date/Time (which may be edited), and the Stop Date/Time (which may be entered). The Expiration Date field will default to a year from the date on which the order is being placed, but may be changed. The Order Reason field is red, indicating the field is required and must be addressed. This may be addressed at the time of placing the orders or prior to Signing/Updating the orders from the Review screen. This will be discussed later in this user guide. Select **Update** on the Nursing Order Edit screen once the item has been addressed.

Any orders entered for Code Status, Isolation, or Physician Admit Reason will follow the typical Order Entry workflow where the Demographics for the future visit will be updated with the entered information once the orders have been released.

Select Web Client > Whiteboard List > Select Patient > Order Entry > Future Orders > Future Order Entry > Departments > Nursing > select Category > Select Order > <u>Nursing Order Edit</u>

|   | Charts<br>Order Entry                                                                                                    |                  |                                                                       | Charts - CUNNINGHAM CAROLINE LO         | KW 🗸 |
|---|----------------------------------------------------------------------------------------------------|------------------|-----------------------------------------------------------------------|-----------------------------------------|------|
| 4 | CUNNINGHAM, CAROLINE LOUISE Admitted 4/11/2024<br>DOB: 01/15/1381 (43) Code Status: Assume Full Code<br>Birth See: Femily <u>Unknown Gen</u> Advanced Directive: Unknown | Visit #: 4122024 | No Behavioral Alerts<br>Chief Complaint: Severe Migraine<br>CrCl: N/A | Attending Physician: WILLIAMS KATHERINE | 0    |
| ٩ | ←      ↓ Update     ③ Remove     ④ Order Reason     ② Recurrence  Nursing Order Edit                                                                                     |                  |                                                                       |                                         |      |
| 8 | Description: IV Site Care: Clean and place small bandage on injection site                                                                                               |                  |                                                                       |                                         |      |
| * | Category: Intravenous:                                                                                                    |                  |                                                                       |                                         |      |
| 8 | Ordering Physician: WILLIAMS KATHERINE<br>Recurrence:<br>Start Date/Time: 5/20/2024 X Ph 08-00                                                                           |                  |                                                                       |                                         |      |
| / |                                                                                                    |                  |                                                                       |                                         |      |
|   | order Reason:                                                                                                    |                  |                                                                       |                                         |      |
|   |                                                                                                    |                  |                                                                       |                                         |      |

Nursing Order Edit

- Future Ancillary Orders may be selected from the specific Department search or by the All search.
- The Ancillary Order Edit screen may be edited by selecting the item from under Pending Orders or from the Pending Future Order Review screen.
- Select **Update** on the Ancillary Order Edit screen once the item has been addressed.

Select Web Client > Whiteboard List > Select Patient > Order Entry > Future Orders > <u>Future</u> <u>Order Entry</u>

| Tr Tr                                                                                            | nuBridge Charts Charts - CUMMINGHAM CANDUME LO × A Q III                                                                                                    | KW - |  |  |  |  |  |  |
|--------------------------------------------------------------------------------------------------|----------------------------------------------------------------------------------------------------|------|--|--|--|--|--|--|
|                                                                                                  | CUNNINGHAM, CAROLINE LOUISE         Admitted: 4/11/2024         Visit s: 412024         © Re Behavioral Alers         Al *           DOB: 01/15/1981 (43)         Code Status: Assume Full Code         Weight: 58.97 kg. (1301bs 0.0 oz)         Chiel Complaint: Severe Migraine         Attending Physician: WILLIAMS KATHERINE           Bith Sex: Female         Unknown Gen         Advanced Directive: Unknown         Height: 65.00 in.         O         Cricl: N/A | Q    |  |  |  |  |  |  |
| 4<br>1<br>1<br>1<br>1<br>1<br>1<br>1<br>1<br>1<br>1<br>1<br>1<br>1<br>1<br>1<br>1<br>1<br>1<br>1 |                                                                                                    |      |  |  |  |  |  |  |
| 8                                                                                                | Scheduled Date:         5/20/2024 × C           Collected Date:         Time:           Legistation Date:         4/29/2025 × C           Owner Reason         Linguate with inchemic complication (64109)                                                                                                    |      |  |  |  |  |  |  |
|                                                                                                  | OE Questions:         CT HEAD WWO CONT         Reason for Procedive:         Mgraine follow up                                                                                                    |      |  |  |  |  |  |  |
| 99<br>20<br>99<br>40                                                                             |                                                                                                    |      |  |  |  |  |  |  |
| >                                                                                                |                                                                                                    | <    |  |  |  |  |  |  |

Future Order Edit

Pharmacy orders are available to order if the Future Orders application is set to version 6. If the List Type is set to **Departments**, selecting **Pharmacy** will narrow down the search options to Non-IV, IV, Diabetic Record, and Non-Formulary. PCAs will not be available for Future Order Entry.

Select Web Client > Whiteboard List > Select Patient > Order Entry > Future Orders > Future Order Entry > Pharmacy > <u>Search Orders</u>

| TruBridge Charts<br>Order Entry                                                                                                    | charts 🗉 CUNNINGHAM CAROLINELO 🔀 🏠 🦄 🗰 🕅 🗰                                                                                                    |
|----------------------------------------------------------------------------------------------------|----------------------------------------------------------------------------------------------------|
| CUNNINGHAM, CAROLINE LOUISE         Admittei: 4/11/2024         Visit i: 4122024         ER6           D08: 01/15/1981 (43)         Code Status: Assume Full Code         Weight: 98,97 Kg, (130 lbs 0.0 oz)           Birth Ser: Female         Unknown Gen         Advanced Directive: Unknown         Height: 65,00 ln, (2) | O No Behavioral Alerts         ▲! #         Chief Complaint: Severe Migraine         Attending Physician: WILLIAMS KATHERINE           Cric: N/A         Cric: N/A         Crie: N/A         Cric: N/A <t< th=""></t<> |
| Add to Pending @ Remove & Clear All Pending Orders @ Edit @ Select All @ Reset Start/Schedule Date ! Start @     Future Order Entry Start/Schedule Date: 05/20/2024 06:00     List Type: Departments Departments: Pharmacy      Search: ceft Non-Y IV Diabetic Record Non-Formulary                                            | <sup>*</sup> Order Reason                                                                                                    |
| Search Orders                                                                                                    | Pending Orders                                                                                                    |
| CEFTIN 250 MG TAB                                                                                                    | CBC 05/20/2024 Routine Written WILLIAMS KATHERINE                                                                                                    |
| CEFTRIAXONE(ROCEPHIN) INJ: 250 MG                                                                                                    | CL BASIC METABOLIC PROFILE 05/20/2024 Routine Written WILLIAMS KATHERINE                                                                                                    |
| CEFTRIAXONE/DSW IVPB : 1GM/SOML: 100 ml/hr IVPB Q24H                                                                                                    | CT HEAD W/WO CONT 05/20/2024 Routine Written WILLIAMS KATHERINE                                                                                                    |
| CEFTRIXONE/DSW IVPB : 1 GM/SOML: 100 ml/hr IVPB Q24H                                                                                                    | NEBULIZER INITIAL TREATMENT 05/20/2024 Routine Written WILLIAMS KATHERINE                                                                                                    |
| S cefTRIAXone (ROCEPHIN) 1 gm SDV: 1 GM IM Q24H                                                                                                    | Discharge Instruction to Patient: Take medication as prescribed Written WILLIAMS KATHERINE                                                                                                    |
| CEFUROXIME(CEFTIN) : 250 MG TAB                                                                                                    | Insulin REG (Humulin R) 100U/ML: 1 UNITS SUBCUTANEOUS X1 Written WILLIAMS KATHERINE                                                                                                    |
| 8                                                                                                    | IV Site Care: Clean and place small bandage on injection site Written WILLIAMS KATHERINE                                                                                                    |
| в                                                                                                    |                                                                                                    |
| R                                                                                                    |                                                                                                    |
| <b>N</b>                                                                                                    |                                                                                                    |
|                                                                                                    |                                                                                                    |
| 2                                                                                                    |                                                                                                    |
|                                                                                                    |                                                                                                    |
| 8                                                                                                    |                                                                                                    |
| 99<br>9                                                                                                    |                                                                                                    |
| - 63<br>                                                                                                    |                                                                                                    |
|                                                                                                    |                                                                                                    |

Future Order Entry

| 9 Future Orders |
|-----------------|
|-----------------|

Pharmacy orders may then be edited, if selected. Some information may need to be changed, such as the default frequency, depending on the nature of the patient's visit. For a one-time medication order, select the **X1** frequency. If it is for an inpatient stay, keep the default frequency, if desired. (NOTE: If the Pharmacy Control table switch "Only Allow Predefined Routes in OE" has been checked, the Route look-up will not be available and the user must choose from the predefined frequencies for the selected medication.)

Select **Update** on the Medication Order Edit screen once the item has been addressed.

Select Web Client > Whiteboard List > Select Patient > Order Entry > Future Orders > Future Order Entry > Departments > Pharmacy > select Pharmacy Item > <u>Edit</u>

| CUNNIN<br>DOB: 01/2<br>Birth Sex: | GHAM, CAROLINE LOUISE Admitted:<br>15/1981 (43) Code Status: Assume Full Code<br>Female <u>Unknown Gen</u> Advanced Directive: Unknown | 4/11/2024 Visit #: 4122024 ♥ ER-6<br>Weight: 58.97 kg. (130 lbs 0.0 oz) | No Behavioral Alerts                          |                                         |     |
|-----------------------------------|----------------------------------------------------------------------------------------------------|-------------------------------------------------------------------------|-----------------------------------------------|-----------------------------------------|-----|
| DOB: 01/:<br>Birth Sex:           | Is/1981 (43)         Code Status: Assume Full Code           Female         Unknown Gen         Advanced Directive: Unknown            | Weight: 58.97 kg. (130 lbs 0.0 oz)                                      |                                               |                                         | Q   |
| Birth Sex:                        | Female Unknown Gen Advanced Directive: Unknown                                                                                         |                                                                         | Chief Complaint: Severe Migraine              | Attending Physician: WILLIAMS KATHERINE |     |
|                                   | ×                                                                                                    | Height: 65.00 in.                                                       | CrCI: N/A                                     |                                         |     |
| 🌖 🛛 🍁 🛃 Upd                       | ate 🚳 Remove 👩 Add Titration Protocol 📝 Edit Titration Protocol 👔                                                                      | 3 Remove Titration Protocol 🚯 Add Component 🧃                           | Address Clinical Monitoring 🚯 Dose Informatio | on 🚯 Order Reason                       |     |
| a IV Medicatio                    | n Order Edit                                                                                                    |                                                                         |                                               |                                         | *   |
| Medication Nam                    | ROCEPHIN/D5W IVPB : 1GM/50ML                                                                                                    |                                                                         |                                               |                                         |     |
| Ordering Physici                  | an: WILLIAMS KATHERINE                                                                                                    |                                                                         |                                               |                                         |     |
| Flowrate:                         | 100 ml/hr ~                                                                                                    |                                                                         |                                               |                                         |     |
| e Route:                          | IVPB ~                                                                                                    |                                                                         |                                               |                                         |     |
| Frequency:                        | X1 ~ Standard ~                                                                                                    |                                                                         |                                               |                                         |     |
| Times:<br>© Duration:             | Doses                                                                                                    |                                                                         |                                               |                                         |     |
| Stat:                             |                                                                                                    |                                                                         |                                               |                                         |     |
| First Dose Date                   | /Time: 5/20/2024 × 🗂 08:00                                                                                                    |                                                                         |                                               |                                         |     |
| Start Date/Tim                    | e: 5/20/2024 × 🛱 08:00                                                                                                    |                                                                         |                                               |                                         |     |
| Stop Date/Tim                     | e: 5/20/2024 × 🗇 08:00                                                                                                    |                                                                         |                                               |                                         |     |
| Indication:                       |                                                                                                    |                                                                         |                                               |                                         |     |
| Instructions:                     |                                                                                                    |                                                                         |                                               |                                         |     |
| 6                                 |                                                                                                    |                                                                         |                                               |                                         |     |
| S Components:                     | Description                                                                                                    | 💠 Dose 💠                                                                |                                               |                                         |     |
| 29                                | cefTRIAXone (ROCEPHIN) 1 gm SDV                                                                                                    | 1 GM                                                                    |                                               |                                         |     |
|                                   | D5W (5% DEXTROSE IN WATER): 50 ML                                                                                                    | 50 ML                                                                   |                                               |                                         |     |
| 8                                 |                                                                                                    |                                                                         |                                               |                                         |     |
| 90                                |                                                                                                    |                                                                         |                                               |                                         |     |
| <b>6</b> 2                        |                                                                                                    |                                                                         |                                               |                                         |     |
| >                                 |                                                                                                    |                                                                         |                                               |                                         | _ < |
| 8                                 |                                                                                                    |                                                                         |                                               |                                         |     |
| Total Volume                      | 50 MI                                                                                                    |                                                                         |                                               |                                         |     |
| Pat's Own Medica                  | tion:                                                                                                    |                                                                         |                                               |                                         |     |
| Expiration Date:                  | 4/30/2025 × 問                                                                                                    |                                                                         |                                               |                                         |     |
| Order Reason:                     |                                                                                                    |                                                                         |                                               |                                         |     |
| >                                 |                                                                                                    |                                                                         |                                               |                                         |     |

Non-IV Medication Order Edit

Select Web Client > Whiteboard List > Select Patient > Order Entry > Future Orders > Future Order Entry > Departments > Pharmacy > select Diabetic Record Item > <u>Edit</u>

| TruBridge Order B                                                                                                    | intry                                                                                                    |                                                                      |                                                                                                    |                                                                 | Charts CUNNINGHAM CAROLINE LO                  | n ५ 🏼 🔣 | ~ |
|----------------------------------------------------------------------------------------------------|----------------------------------------------------------------------------------------------------|----------------------------------------------------------------------|----------------------------------------------------------------------------------------------------|-----------------------------------------------------------------|------------------------------------------------|---------|---|
| CUNNING<br>DOB: 01/15<br>Birth Sex: 1                                                                                                    | HAM, CAROLINE LOUISE Admitt<br>/1981 (43) Code S<br>emale <u>Unknown Gen</u> Advan                                                                                                    | ted: 4/11/2024<br>status: Assume Full Code<br>ced Directive: Unknown | Visit #: <u>4122024</u> <b>© ER-6</b><br>Weight: <u>58.97 kg.</u> (130 lbs 0.0 oz)<br>Height: <u>65.00 in.</u> | No Behavioral Alerts Chief Complaint: Severe Migraine CrCI: N/A | ▲ 禁<br>Attending Physician: WILLIAMS KATHERINE |         | 0 |
| Non-IV Medica     Medication Name:     Ordering     Physician:                                                                                                    | C Remove Address Clinical Monitor tion Order Edit Insulin REG (Humulin R) 100U/ML WILLIAMS KATHERINE                                                                                                    | Protocol Frequency:<br>Protocol Frequency:<br>Protocol Type          | Change Protocol Times     Remove Protocol     protocol     protocol                                            | Dose Information     Order Reason  Description                  | Associated Times                               | \$      |   |
| Dose:     Amunit:     Amunit:     Amunit:     Amunit:     Amunit:     Times:     Suit:     Field Dase     Field Dase     Start Date/Time:     Sop Date/Time:     Sop Date/Time:     PPIN Resson:     Monthered Date     Instructions:     PIN | Per Dose SUBCUTANEOUS ~ PRN ~ Subcutaneous ~ PRN ~ Subcutaneous ~ PRN ~ Subcutaneous ~ PRN ~ Subcutaneous ~ Subcutaneous ~ Sub | 0730 2 1130 3 1630<br>                                               | PEG Inx                                                                                                    | lin Low Dose 55                                                 | 0730, 1130, 1630, 2100                         |         |   |
| Create Nursing<br>Order:<br>Patient's Ow Creat<br>Medication:<br>Expiration Date:                                                                                                    | Nursing Order     (4/30/2025 × 🗄                                                                                                    |                                                                      |                                                                                                    |                                                                 |                                                | Ţ       | < |

#### Non-IV Medication Order Edit

## 3.3 Pending Future Order Review

The Pending Future Order Review screen may be accessed by selecting **Review** from the action bar on the Future Order Entry screen. The screen will launch with each pending order displayed and any icons (Clinical Monitoring icon, Required Information icon), the item description, the Start Date/Time, Order Type, and Ordering Physician. The Order Reason(s) will display underneath the description, if it has been addressed (see below).

Select Web Client > Whiteboard List > Select Patient > Order Entry > Future Orders > Future Order Entry > <u>Review</u>

| TruB          | ridge               | <sup>Charts</sup><br>Order Entry          |                                                                                                    |                                                                                     |                                                                                                    |                                                                       | Charts                                | CUNNINGHAM CAROLINE LO $\times$                | A ९ 🎟                  | ĸw - |
|---------------|---------------------|-------------------------------------------|----------------------------------------------------------------------------------------------------|-------------------------------------------------------------------------------------|----------------------------------------------------------------------------------------------------|-----------------------------------------------------------------------|---------------------------------------|------------------------------------------------|------------------------|------|
| •             | CUN<br>DOB<br>Birth | NINGHAM, 0<br>: 01/15/1981<br>Sex: Female | AROLINE LOUISE                                                                                     | Admitted: 4/11/2024<br>Code Status: Assume Full Code<br>Advanced Directive: Unknown | Visit #: <b>1122024</b> ♥ ER-6<br>Weight: <u>58.97 kg.</u> (130 lbs 0.0 oz)<br>Height: <u>65.00 in.</u> [♥] | No Behavioral Alerts<br>Chief Complaint: Severe Migraine<br>CrCI: N/A | Attending Physician: WILLIAM          | AS KATHERINE                                   |                        | 0    |
| 3             | • H                 | Update 🔘                                  | Add Orders 📝 Edit 🍞 Ed                                                                             | lit Required 👩 Remove 🥜 Clear All <i></i> Re                                        | currence 🔟 Change Start/Schedule Date 🛕 Add                                                                 | ress Clinical Monitoring 🔯 Change Expiration                          | on Date ! Stat 👶 Collect 📝 Ord        | ler Reason                                     |                        |      |
| e Pe          | naing               | Future Ord                                | er Review                                                                                          |                                                                                     |                                                                                                    |                                                                       |                                       |                                                |                        |      |
| 2             |                     |                                           | CBC                                                                                                |                                                                                     |                                                                                                    |                                                                       |                                       | Start Date/Time 05/20/2024 Routine Written     | WILLIAMS KATHERINE     |      |
| •             |                     | D.                                        | CL BASIC METABOLIC PRO                                                                             | DFILE                                                                               |                                                                                                    |                                                                       |                                       | Start Date/Time 05/20/2024 Routine Written     | WILLIAMS KATHERINE     | _    |
| e<br>e        |                     |                                           | CT HEAD W/WO CONT<br>Order Reason: Migraine wit<br>CT HEAD W/WO CONT<br>Reason for Procedure: _Mig | th ischemic complication (G43109)<br>graine_follow_up                               |                                                                                                    |                                                                       |                                       | Start Date/Time 05/20/2024 Routine Written     | WILLIAMS KATHERINE     |      |
| 8             |                     | Ø                                         | NEBULIZER INITIAL TREAT                                                                            | TMENT                                                                               |                                                                                                    |                                                                       |                                       | Start Date/Time 05/20/2024 Routine Written     | WILLIAMS KATHERINE     |      |
| 5             |                     |                                           | {Dose:                                                                                             |                                                                                     |                                                                                                    |                                                                       |                                       |                                                |                        |      |
|               |                     | ₫¢                                        | Discharge Instruction to F                                                                         | Patient: Take medication as prescribed                                              |                                                                                                    |                                                                       |                                       | Start Date/Time 05/20/2024 at 08:00 Written    | WILLIAMS KATHERINE     |      |
| -             | 4                   | Ð                                         | Insulin REG (Humulin R) 1                                                                          | 100U/ML:                                                                            |                                                                                                    |                                                                       | 1 UNITS SUBCUTANEOUS X1               | Written WILLIAMS KATHERINE Start Date/Tin      | ne 05/20/2024 at 08:00 |      |
| B             |                     |                                           | IV Site Care: Clean and pla<br>Order Reason: Potential for                                         | ace small bandage on injection site<br>r infection (Z9189)                          |                                                                                                    |                                                                       |                                       | Start Date/Time 05/20/2024 at 08:00 Written    | WILLIAMS KATHERINE     |      |
| 6             | A                   | P                                         | ROCEPHIN/DSW IVPB:<br>cefTRIAXone (ROCEPHIN) 3<br>D5W (5% DEXTROSE IN WA                           | Lgm SDV 1 GM<br>TER): 50 ML 50 ML                                                   |                                                                                                    | IVPB 100 n                                                            | nl/hr X1 Written WILLIAMS KATHERINE F | First Dose: 05/20/2024 at 08:00 Start Date/Tin | ne 05/20/2024 at 08:00 |      |
| 99            | ۸                   | Ð                                         | Insulin REG (Humulin R) 1                                                                          | LOOU/ML:                                                                            |                                                                                                    |                                                                       | Unit(s) SUBCUTANEOUS ACHS             | Written WILLIAMS KATHERINE Start Date/Tin      | ne 05/20/2024 at 08:00 |      |
| 13            | ۵                   | Ø                                         | LISINOPRIL (PRINIVIL) 10                                                                           | MG TAB:                                                                             |                                                                                                    |                                                                       | 10 MG ORAL DAILY                      | Written WILLIAMS KATHERINE Start Date/Tin      | ne 05/20/2024 at 08:00 |      |
| 8<br>99<br>40 |                     |                                           |                                                                                                    |                                                                                     |                                                                                                    |                                                                       |                                       |                                                |                        |      |
| >             |                     |                                           |                                                                                                    |                                                                                     |                                                                                                    |                                                                       |                                       |                                                |                        | <    |

Pending Future Order Review

Action Bar options include:

- **Sign:** Prompts the user to address all required information and Clinical Monitoring prior to prompting for the passphrase.
- Add Orders: Returns to the Future Order Entry screen.
- Edit: Accesses the Edit screen for any selected item(s).
- Edit Required: If selected when the screen is initially accessed, this will launch the Order Edit screen(s) for all pending orders that have any required information fields (Order Entry questions, an underscore in a nursing order, Order Reason Required is turned on in System Administration, etc.). It will create a queue and save each order and open the next in the sequence to be edited.
- **Remove:** Deletes any selected pending orders.
- Clear All: Deletes ALL pending orders.
- **Recurrence:** Allows a recurrence to be set on multiple items at the same time. Selecting this option opens the Recurrence Options screen (more information below).
- Change Start/Schedule Date: Opens the same screen as the Set Start/Schedule date to set selected items to a specific date and time.

- Address Clinical Monitoring: This may be manually selected to view Clinical Monitoring, which is a required step before signing. Required Clinical Monitoring Overrides may be addressed.
- Change Expiration Date: The expiration date will default to one year from the current date/time the order is being placed.
- Order Reason: The description, ICD-10, and SNOMED code to show the reason for the order.

The **Order Reason Behavior Controls** may be set to Required in System Administration for Ancillary, Pharmacy, and Nursing orders. The Order Reason may be entered as the same reason on multiple/all orders if they are multi-selected from **Pending Orders** and then **Order Reason** is selected from the action bar. If it is set to required, the Required Information icon will appear to the left of the order item description. Once the Order Reason has been addressed, the Required Information icon will no longer appear. All Required Information must be addressed prior to signing orders.

The Future Order Reasons List will open to "Favorites" when **Order Reason** is selected. Much like other areas of the system, such as Problem List, Health History, etc., the user's Favorites with the Description, ICD-10 code, and SNOMED code will display. Each procedure (order) that was selected for Order Reason will display at the top of the screen. The user may choose by the Description, ICD10, SNOMED, or Problem List, which will display any problems that have already been entered on the patient's Problem List.

The **Add to Favorites** option is available to add any new descriptions to the Favorites list for the user. From the Reason/Diagnosis lookup List, double-click the description or single-click and select **Add to Pending** to add the description to the Selected Future Order Reasons/Diagnosis area. Select as many reasons as needed and then select **Update**.

| <b>-</b> 1           | uBridge Charts<br>Order Entr                                                 | у                                                                                     |                                                                                                    |                                                                                                    |       |                                                     |                         |                                | Charts      | CUNNINGHAM CAROLINE LO $\times$ | •                | ର         | кw 🗸 |
|----------------------|------------------------------------------------------------------------------|---------------------------------------------------------------------------------------|----------------------------------------------------------------------------------------------------|----------------------------------------------------------------------------------------------------|-------|-----------------------------------------------------|-------------------------|--------------------------------|-------------|---------------------------------|------------------|-----------|------|
|                      | CUNNINGHA<br>DOB: 01/15/19<br>Birth Sex: Ferr                                | M, CAROLINE LO<br>81 (43)<br>aale <u>Unknown G</u>                                    | UUISE Admitted: <u>4/11/2024</u><br>Code Status: Assume Full Code<br>Advanced Directive: Unknown                                                                                                  | Visit #: <u>4122024</u> <b>© ER-6</b><br>Weight: <u>58.97 kg.</u> (130 lbs 0.0 oz)<br>Height: <u>65.00 in.</u>                                                 |       | No Behavioral A<br>Chief Complaint: Se<br>CrCl: N/A | Nerts<br>evere Migraine | Attending Physici              | an: WILLIAM | S KATHERINE                     |                  |           | 0    |
| 4)<br>4)<br>2)<br>4) | Update<br>Update<br>Future Order Re<br>Procedure(s): CL BA<br>TABIN<br>TABIN | Add to Pending<br>Update ist<br>SIC METABOLIC PF<br>sulin REG (Humuli<br>O Descriptio | Add to Favorites         PRemove from Favorites         I           toFiLE 05/20/2024 RoutineCBC 05/20/2024 Routinet         I         I           n I 0001/ML         NOMED         Problem List | Add as Custom O Remove           Red as Custom         Remove           VEBULIZER INITIAL TREATMENT 05/20/2024 RoutineDi at         Search:           migraine | schar | rge Instruction to Patie                            | ent: Take medic         | ation as prescribedInsulin REG | (Humulin R) | 100U/MLROCEPHIN/DSW IVPBLIS     | INOPRIL (PRINIVI | IL) 10 MG |      |
| 8                    | Reason/Diagnosis Lo                                                          | okup List                                                                             |                                                                                                    |                                                                                                    |       | Selected Future Order                               | Reasons/Diagno          | sis                            |             |                                 |                  |           |      |
| 8                    | ICD10 \$                                                                     | SNOMED \$                                                                             | Diagnosis Description                                                                                                    | \$                                                                                                    | •     | ICD10 \$                                            | SNOMED 🔅                | Diagnosis Description          |             |                                 |                  | \$        |      |
| 6                    | G43109                                                                       | 193039006                                                                             | COMPLICATED MIGRAINE                                                                                                    |                                                                                                    | 11    | G43919                                              | 423894005               | Intractable migraine           |             |                                 |                  |           |      |
| 1                    | G43909                                                                       | 47166100012                                                                           | ACUTE MIGRAINE                                                                                                    |                                                                                                    |       |                                                     |                         |                                |             |                                 |                  |           |      |
| &                    | G43409                                                                       | 59292006                                                                              | FAMILIAL MIGRAINE                                                                                                    |                                                                                                    |       |                                                     |                         |                                |             |                                 |                  |           |      |
|                      | Z8669                                                                        | 161481007                                                                             | HISTORY OF MIGRAINE                                                                                                    |                                                                                                    |       |                                                     |                         |                                |             |                                 |                  |           |      |
| B                    | G43D0                                                                        | 75879005                                                                              | ABDOMINAL MIGRAINE                                                                                                    |                                                                                                    |       |                                                     |                         |                                |             |                                 |                  |           |      |
| в                    | G43009                                                                       | 56097005                                                                              | COMMON MIGRAINE                                                                                                    |                                                                                                    |       |                                                     |                         |                                |             |                                 |                  |           |      |
| PA                   | G43109                                                                       | 79267007                                                                              | RETINAL MIGRAINE                                                                                                    |                                                                                                    |       |                                                     |                         |                                |             |                                 |                  |           |      |
| 463<br>A             |                                                                              | 1263550001                                                                            | MIGRAINOUS INFARCTION                                                                                                    |                                                                                                    |       |                                                     |                         |                                |             |                                 |                  |           |      |
| 8                    | G43C1                                                                        | 47165100012                                                                           | EPISODIC MIGRAINE                                                                                                    |                                                                                                    |       |                                                     |                         |                                |             |                                 |                  |           |      |
| 25                   | G43809                                                                       | 193030005                                                                             | MIGRAINE VARIANTS                                                                                                    |                                                                                                    |       |                                                     |                         |                                |             |                                 |                  |           |      |
| 2                    |                                                                              | 193030005                                                                             | VARIANT OF MIGRAINE                                                                                                    |                                                                                                    |       |                                                     |                         |                                |             |                                 |                  |           |      |
| 8                    | G4489                                                                        | 14561100011                                                                           | ALLERGIC MIGRAINE                                                                                                    |                                                                                                    |       |                                                     |                         |                                |             |                                 |                  |           |      |
| 90                   | Z820                                                                         | 160342001                                                                             | FH: MIGRAINE                                                                                                    |                                                                                                    |       |                                                     |                         |                                |             |                                 |                  |           |      |
| -                    | G43919                                                                       | 423894005                                                                             | INTRACTABLE MIGRAINE                                                                                                    |                                                                                                    |       |                                                     |                         |                                |             |                                 |                  |           |      |
| >                    | 1639,G43909                                                                  | 724429004                                                                             | STROKE AND MIGRAINE                                                                                                    |                                                                                                    | •     |                                                     |                         |                                |             |                                 |                  |           | <    |

Select Web Client > Whiteboard List > Select Patient > Order Entry > Future Orders > Future Order Entry > Select pending orders > Order Reason(s) > Search and Select Reason(s) > <u>Update</u>

Future Order Reasons List

| 13 | Future Orders |
|----|---------------|
|----|---------------|

The Order Reason may also be entered for each order separately in the order edit screens or by multi-selecting items from the Review (Pending Future Order Review) screen and selecting **Order Reason** from the action bar. The selected reason(s) description and codes will appear on the Pending Future Order Review screen beneath the item description.

The **Recurrence** option allows the selected items to be set to recur on a specified basis. Recurrence Options and Range of Recurrence may be addressed.

The Recurrence Pattern has multiple options with free-text fields to enter a "set number" for the frequency of the recurrence:

- Daily Every <u>day(s)</u> to schedule the item to recur every "set number" of days or Every weekday for an order that needs to be performed on a daily basis.
- Weekly Recur every <u>week(s)</u> on to schedule the item to recur every "set number" of weeks and selecting the day(s) of the week on which the item should recur.
- Monthly Day \_\_\_\_\_ of every \_\_\_\_\_ month(s) to schedule the item to recur every "set number" of days and month(s). The other option is to select the drop-down for first, second, third, fourth, last, then the drop-down for day, weekday, weekend day, Sunday, Monday, Tuesday, Wednesday, Thursday, Friday, Saturday, of every \_\_\_\_\_ month(s) with the "set number" of months.

Range of Recurrence must have a **Start** date and either an **End after** <u>occurrences</u> or **End by** date.

Select Chart > Order Entry > Future Orders > Future Order Entry > Review > select Pending Orders > <u>Recurrence</u>

| TruBridge Charts<br>Order Entry                                                                                                    | chans - CUNNINGHAM CAROLINE LO 🛧 🔍 🏭 KW 🗸                                                                                                  |
|----------------------------------------------------------------------------------------------------|----------------------------------------------------------------------------------------------------|
| CUNNINGHAM, CAROLINE LOUISE         Admitted: 4/11/2024         Visit #: 4122024         Verift #: 4122024         Verift #: 4122024 | Ø No Behavioni Alers         Δ! *        Chief Complaint: Severe Migraine        Attending Physician: WILLIAMS KATHERINE        Crict: N/A |
| Arconverse      Recurrence      Options                                                                                                    |                                                                                                    |
| Image: State     Recurrence pattern       Image: State     State       Image: State     State       Image: State     State       Image: State     State       Image: State     State       Image: State     State       Image: State     State       Image: State     State                                                                                                    |                                                                                                    |
|                                                                                                    |                                                                                                    |

**Recurrence Options** 

Once a recurrence has been set for orders, it will display the details of the recurrence on the Pending Future Order Review screen.

Select Select Patient > Order Entry > Future Orders > Future Order Entry > <u>Review</u>

| True     | Bridge Order Entry                                                                                         |                                                                                     |                                             |                                                                         | Charts CUNNINGHAM CAROLINE LO ×                                                             | ्र 🏭 🔣        | v - |
|----------|----------------------------------------------------------------------------------------------------|-------------------------------------------------------------------------------------|---------------------------------------------|-------------------------------------------------------------------------|---------------------------------------------------------------------------------------------|---------------|-----|
| •        | CUNNINGHAM, CAROLINE LOUISE           DOB: 01/15/1981 (43)           Birth Sex: Female         Unknown Gen | Admitted: 4/11/2024<br>Code Status: Assume Full Code<br>Advanced Directive: Unknown | Visit #: <b>4122024</b>                     | No Behavioral Alerts     Chief Complaint: Severe Migraine     CrCI: N/A | ▲! 茶<br>Attending Physician: WILLIAMS KATHERINE                                             | 1             | 0   |
| 4        | 🗢 🛃 Update 🔘 Add Orders 📝 Edit 🍞 Ed                                                                        | dit Required 🔇 Remove 🥜 Clear All 🏾 🎘                                               | Recurrence 🔞 Change Start/Schedule Date 🛦 🖡 | Address Clinical Monitoring 🗇 Change Expira                             | tion Date 🚦 Stat 🛞 Collect 🍞 Order Reason                                                   |               |     |
| ê Pe     | ending Future Order Review<br>CBC<br>Order Reason: Intractable                                             | migraine (G43919)                                                                   |                                             |                                                                         | Beginning 05/20/2024, Every 2 week(s) on Monday for 4 occurrences Written WILLIAMS K        | ATHERINE      |     |
| æ –      | CL BASIC METABOLIC PRO<br>Order Reason: Intractable                                                        | DFILE<br>migraine (G43919)                                                          |                                             |                                                                         | Beginning 05/20/2024, Every 2 week(s) on Monday for 4 occurrences Written WILLIAMS K        | ATHERINE      |     |
| 8        | CT HEAD W/WO CONT<br>Order Reason: Migraine wi<br>CT HEAD W/WO CONT<br>Reason for Procedure: _Mi           | th ischemic complication (G43109)<br>graine_follow_up                               |                                             |                                                                         | Beginning 05/20/2024, Every 2 week(s) on Monday for 4 occurrences Written WILLIAMS K        | ATHERINE      |     |
| 3.<br>D  | NEBULIZER INITIAL TREA<br>Order Reason: Intractable<br>(Medication: _Albuterol-2.:<br>{Dose:               | TMENT<br>migraine (G43919)<br>5mg/3ml_                                              |                                             |                                                                         | Start Date/Time 05/20/2024 Routine Written WILLIAMS K                                       | ATHERINE      |     |
| B        | Discharge Instruction to I<br>Order Reason: Intractable                                                    | Patient: Take medication as prescribed<br>migraine (G43919)                         |                                             |                                                                         | Start Date/Time 05/20/2024 at 08:00 Written WILLIAMS K                                      | ATHERINE      |     |
| ß        | Insulin REG (Humulin R) :     Order Reason: Intractable                                                    | 100U/ML:<br>migraine (G43919)                                                       |                                             |                                                                         | 1 UNITS SUBCUTANEOUS X1 Written WILLIAMS KATHERINE Start Date/Time 05/20/20.                | 24 at 08:00   |     |
| @<br>@   | IV Site Care: Clean and pl<br>Order Reason: Potential fo                                                   | ace small bandage on injection site<br>r infection (29189)                          |                                             |                                                                         | Start Date/Time 05/20/2024 at 08:00 Written WILLIAMS K                                      | ATHERINE      |     |
| 8        | ROCEPHIN/DSW IVPB:<br>Order Reason: Intractable<br>cefTRIAXone (ROCEPHIN)<br>DSW (5% DEXTROSE IN WA        | migraine (G43919)<br>1 gm SDV 1 GM<br>ITER): 50 ML 50 ML                            |                                             | IVPB 100 m                                                              | U/hr X1 Written WILLIAMS KATHERINE First Dose: 05/20/2024 at 08:00 Start Date/Time 05/20/20 | 24 at 08:00   |     |
| 99<br>60 | Insulin REG (Humulin R) :     Order Reason: Intractable                                                    | 100U/ML:<br>migraine (G43919)                                                       |                                             |                                                                         | Unit(s) SUBCUTANEOUS ACHS Written WILLIAMS KATHERINE Start Date/Time 05/20/20:              | 24 at 08:00   |     |
| >        | A LISINOPRIL (PRINIVIL) 10                                                                                 | MG TAB:                                                                             |                                             |                                                                         | 10 MG ORAL DAILY Written WILLIAMS KATHERINE Start Date/Time 05/20/20                        | 24 at 08:00 ¥ | <   |

Pending Future Order Review

Prior to Signing (as a provider) or Updating (as a nurse/employee), finish addressing any required information. Select **Sign** or **Update** once complete.

- **Sign:** Providers will be prompted to enter their passphrase (and select a co-signing provider, if required).
- **Update:** Orders will be sent to the Ordering Physician's Tasks Screen Future Orders folder for cosignature.

Select Web Client > Whiteboard List > Select Patient > Order Entry > Future Orders > Future Order Entry > Review > <u>Sign or Update</u>

| TruB             | ridge Order Entry                                       |                                                                                                    |                                                                                     |                                                                                                  |                                                                       | Charts                                      | CUNNINGHAM CAROLINE LO ×                  | ♠ ৭ ⅲ                 | ĸw - |
|------------------|---------------------------------------------------------|----------------------------------------------------------------------------------------------------|-------------------------------------------------------------------------------------|--------------------------------------------------------------------------------------------------|-----------------------------------------------------------------------|---------------------------------------------|-------------------------------------------|-----------------------|------|
| <b>()</b>        | CUNNINGHAM, O<br>DOB: 01/15/1981 (<br>Birth Sex: Female | AROLINE LOUISE                                                                                           | Admitted: 4/11/2024<br>Code Status: Assume Full Code<br>Advanced Directive: Unknown | Visit #: <u>4122024</u><br>Weight: <u>58.97 kg</u> , (130 lbs 0.0 oz)<br>Height: <u>65.00 in</u> | No Behavioral Alerts<br>Chief Complaint: Severe Migraine<br>CrCl: N/A | Attending Physician: WILLIAMS               | S KATHERINE                               |                       | 0    |
| 9                | update O /                                              | dd Orders 📝 Edit 📝 Ed                                                                                    | lit Required 👩 Remove 🥜 Clear All 🍣 Re                                              | ecurrence 🔲 Change Start/Schedule Date 🤱                                                         | Address Clinical Monitoring 🛅 Change Exp                              | iration Date 🚦 Stat 🛞 Collect 🍞 Orde        | r Reason                                  |                       |      |
| e Pe<br>Ø        | nding Future Upda                                       | CBC<br>Order Reason: Intractable r                                                                       | nigraine (G43919)                                                                   |                                                                                                  |                                                                       | Beginning 05/20/2024, Every 2 week          | (s) on Monday for 4 occurrences Written N | WILLIAMS KATHERINE    | *    |
|                  |                                                         | CL BASIC METABOLIC PRO<br>Order Reason: Intractable r                                                    | FILE<br>migraine (G43919)                                                           |                                                                                                  |                                                                       | Beginning 05/20/2024, Every 2 week          | (s) on Monday for 4 occurrences Written V | WILLIAMS KATHERINE    |      |
| e<br>e           |                                                         | CT HEAD W/WO CONT<br>Order Reason: Migraine wit<br>CT HEAD W/WO CONT<br>Reason for Procedure: _Mig       | h ischemic complication (G43109)<br>graine_follow_up                                |                                                                                                  |                                                                       | Beginning 05/20/2024, Every 2 week          | (s) on Monday for 4 occurrences Written V | NILLIAMS KATHERINE    |      |
| &<br>0           |                                                         | NEBULIZER INITIAL TREAT<br>Order Reason: Intractable n<br>{Medication: _Albuterol-2.5<br>{Dose:          | I <b>MENT</b><br>nigraine (G43919)<br>img/3ml_                                      |                                                                                                  |                                                                       | Start                                       | t Date/Time 05/20/2024 Routine Written \  | WILLIAMS KATHERINE    |      |
| B                |                                                         | Discharge Instruction to P<br>Order Reason: Intractable r                                                | Patient: Take medication as prescribed<br>migraine (G43919)                         |                                                                                                  |                                                                       | Stari                                       | t Date/Time 05/20/2024 at 08:00 Written N | WILLIAMS KATHERINE    |      |
| Da la            | ٨                                                       | Insulin REG (Humulin R) 1<br>Order Reason: Intractable r                                                 | 00U/ML:<br>nigraine (G43919)                                                        |                                                                                                  |                                                                       | 1 UNITS SUBCUTANEOUS X1 Write               | ten WILLIAMS KATHERINE Start Date/Tim     | e 05/20/2024 at 08:00 |      |
| 1<br>1<br>1<br>1 |                                                         | IV Site Care: Clean and pla<br>Order Reason: Potential for                                               | ace small bandage on injection site<br>infection (Z9189)                            |                                                                                                  |                                                                       | Start                                       | t Date/Time 05/20/2024 at 08:00 Written N | WILLIAMS KATHERINE    |      |
| 8                | ۵                                                       | ROCEPHIN/DSW IVPB:<br>Order Reason: Intractable r<br>cefTRIAXone (ROCEPHIN) 1<br>DSW (5% DEXTROSE IN WAT | nigraine (G43919)<br>gm SDV 1 GM<br>TER): 50 ML 50 ML                               |                                                                                                  | IVPB 100                                                              | ml/hr X1 Written WILLIAMS KATHERINE First I | Dose: 05/20/2024 at 08:00 Start Date/Tim  | e 05/20/2024 at 08:00 |      |
| 99<br>10         | £                                                       | Insulin REG (Humulin R) 1<br>Order Reason: Intractable r                                                 | OOU/ML:<br>nigraine (G43919)                                                        |                                                                                                  |                                                                       | Unit(s) SUBCUTANEOUS ACHS Write             | ten WILLIAMS KATHERINE Start Date/Tim     | e 05/20/2024 at 08:00 |      |
| >                | A                                                       | LISINOPRIL (PRINIVIL) 10                                                                                 | MG TAB:                                                                             |                                                                                                  |                                                                       | 10 MG ORAL DAILY Write                      | ten WILLIAMS KATHERINE Start Date/Tim     | e 05/20/2024 at 08:00 | •    |

Pending Future Order Review

Select Web Client > Whiteboard List > Select Patient > Order Entry > Future Orders > Future Order Entry > Review > <u>Sign</u>

| TruE | ridge <sup>Charts</sup><br>Order Entry                                                                               |                                                                                     |                         |                                                                       | Charts - CUNNINGHAM CAROLINE LO × 🗚 🔍 🏢 | KW - |
|------|----------------------------------------------------------------------------------------------------|-------------------------------------------------------------------------------------|-------------------------|-----------------------------------------------------------------------|-----------------------------------------|------|
| Ø    | CUNNINGHAM, CAROLINE LOUISE           DOB: 01/15/1981 (42)           Birth Sex:         Femple           Unknown Gen | Admitted: 4/11/2024<br>Code Status: Assume Full Code<br>Advanced Directive: Unknown | Visit #: <b>4122024</b> | No Behavioral Alerts<br>Chief Complaint: Severe Migraine<br>CrCl: N/A | Attending Physician: WILLIAMS KATHERINE | 0    |
| En   | Accept S. Select Cosigner  er Passphrase:                                                                            |                                                                                     |                         |                                                                       |                                         |      |
| -    |                                                                                                    |                                                                                     |                         | •                                                                     |                                         |      |

Enter Passphrase

To review or release orders manually after being placed, select **Order Chronology**. The **Status** column displays Pending Future orders. The ability to release orders will depend upon the behavior controls that have been granted for the login. Future Orders may be modified from Order Chronology prior to the order being signed or released. Any part of the order may be modified with the exception of the actual order item. If the Future Order has been signed or released, the ability to modify the order will not be available.

| TruBr | ridge Order Chronology      |             |                   |                                |                              |               |                  |                         |                           | iarts       | CUNNINGHAM CAROLINE | LO ×            | <b>ନ</b> ଏ 🏢 | кw |
|-------|-----------------------------|-------------|-------------------|--------------------------------|------------------------------|---------------|------------------|-------------------------|---------------------------|-------------|---------------------|-----------------|--------------|----|
|       | CUNNINGHAM, CAROLIN         | LOUISE      | Admitted: 4/11/2  | 024                            | Visit #: 4122024 @ ER-6      |               | No Behavio       | ral Alerts              | ▲! 恭                      |             |                     |                 |              |    |
|       | DOB: 01/15/1981 (43)        |             | Code Status: Ass  | ume Full Code                  | Weight: 58.97 kg. (130 lbs 0 | 1.0 oz)       | Chief Complaint  | : Severe Migraine       | Attending Physician:      | WILLIAMS KA | THERINE             |                 |              |    |
|       | Birth Sex: Female Unknow    | vn Gen      | Advanced Directi  | ve: Unknown                    | Height: 65.00 in.            |               | CrCl: N/A        |                         |                           |             |                     |                 |              |    |
| A     | lerts                       | 🔍 Order De  | etail 🕜 Process 🌘 | Discontinue 🍞 Modify 🍈         | Release 🧳 Clear Selected     | 🔍 Review 🎤 Ad | iminister 💲 Coll | ect/Receive 🔍 Results 🧟 | Refresh     Associate Pro | oblem 🚷 i   | Redirect 💧 Order Re | DDF             |              |    |
| L     | ab Results                  | Order Chro  | nology            |                                |                              |               |                  |                         |                           |             |                     |                 |              |    |
| P     | roblem List                 | Pharmacy    | : 🔻 🗌 Renew       | Orders Orders Orders           | rders                        |               |                  |                         |                           |             |                     |                 |              |    |
| v     | itals                       | Ancillary:  | 9                 |                                |                              |               |                  |                         |                           |             |                     |                 |              |    |
|       |                             | Nursing:    | Y D Exclud        | le Standard Nursing Orders     |                              | Deview States |                  |                         |                           |             |                     |                 |              |    |
| A     | liergies                    | Order: O Ad | ctive 😈 All 🤫     | search:                        | Description ~                | Review Style: | Standard ~       |                         |                           |             |                     |                 |              |    |
| M     | ledication Reconciliation   | Sta         | art Date/Time 👙   | Description                    |                              | \$            | Status           | Additional Info         | Ordering Pr               | ovider      | 🗘 🛛 Order Type 👙    | Department      | ¢.           | Â  |
| Ρ     | rescription Entry           | 07/         | /01/2024          | CBC 05/20/2024 Routine         |                              |               | Pending Future   |                         | WILLIAMS K                | ATHERINE    | Written             | Laboratory      |              |    |
| P     | atient Immunization History | 07/         | /01/2024          | CT HEAD W/WO CONT 05/20/20     | 124 Routine                  |               | Pending Future   |                         | WILLIAMS K                | ATHERINE    | Written             | CT Scan         |              |    |
| P     | atient Education Documents  | 07/         | /01/2024          | CL BASIC METABOLIC PROFILE     | 05/20/2024 Routine           |               | Pending Future   |                         | WILLIAMS K                | ATHERINE    | Written             | Laboratory      |              |    |
| P     | ACS Images                  | 06/         | /17/2024          | CBC 05/20/2024 Routine         |                              |               | Pending Future   |                         | WILLIAMS K                | ATHERINE    | Written             | Laboratory      |              |    |
| 0     | rder Chronology             | 06/         | /17/2024          | CT HEAD W/WO CONT 05/20/20     | 124 Routine                  |               | Pending Future   |                         | WILLIAMS K                | ATHERINE    | Written             | CT Scan         |              | 1  |
| T     | conceptions                 | 06/         | /17/2024          | CL BASIC METABOLIC PROFILE     | 05/20/2024 Routine           |               | Pending Future   |                         | WILLIAMS K                | ATHERINE    | Written             | Laboratory      |              | 1  |
|       | lanscriptions               | 06/         | /03/2024          | CT HEAD W/WO CONT 05/20/20     | 124 Routine                  |               | Pending Future   |                         | WILLIAMS K                | ATHERINE    | Written             | CT Scan         |              |    |
| C     | linical History             | 06/         | /03/2024          | CL BASIC METABOLIC PROFILE     | 05/20/2024 Routine           |               | Pending Future   |                         | WILLIAMS K                | ATHERINE    | Written             | Laboratory      |              |    |
| R     | eports and Attachments      | 06/         | /03/2024          | CBC 05/20/2024 Routine         |                              |               | Pending Future   |                         | WILLIAMS K                | ATHERINE    | Written             | Laboratory      |              |    |
| 0     | irder Entry                 | 05/         | /20/2024          | NEBULIZER INITIAL TREATMEN     | T 05/20/2024 Routine         |               | Pending Future   |                         | WILLIAMS K                | ATHERINE    | Written             | Cardiopulmonary |              | _  |
| V     | erify Orders                | 05/         | /20/2024 08:00    | ROCEPHIN/D5W IVPB              |                              |               | Pending Future   |                         | WILLIAMS K                | ATHERINE    | Written             | Pharmacy        |              |    |
| м     | IAR                         | 05/         | /20/2024 08:00    | Insulin REG (Humulin R) 100U/I | ML                           |               | Pending Future   |                         | WILLIAMS K                | ATHERINE    | Written             | Pharmacy        |              |    |
| D     | ocumentation                | 05/         | /20/2024 08:00    | LISINOPRIL (PRINIVIL) 10 MG TA | AB                           |               | Pending Future   |                         | WILLIAMS K                | ATHERINE    | Written             | Pharmacy        |              |    |
|       |                             | 0 05/       | /20/2024 08:00    | Insulin REG (Humulin R) 100U/  | MI                           |               | Pending Future   |                         | WILLIAMS K                | ATHERINE    | Written             | Pharmacy        |              |    |

Select Web Client > Whiteboard List > Select Patient > Order Chronology

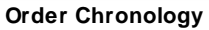

- Select a Pending Future Order to view the detail, which will display information including the Order Reason and the Originating Account number from which the Future Orders were placed. The **Order Reason** option is available on the action bar if the Order Reason needs to be changed or if additional reasons need to be added.
- Once the provider has signed the order, the **Sign Date/Time/Physician** will populate the information in the Future Order Detail screen.
- Once the Future Order has been released, it will become an Active Order and will display the standard Order Detail screen. The Future Order Detail screen may be accessed by selecting the **Future Order Hx** button on the action bar of the Order Detail screen.

Select Web Client > Whiteboard List > Select Patient > Order Chronology > select <u>Pending</u> <u>Future order</u>

| -        | nuBridge Charts<br>Order Chronology                                                                                   |                                                                                     |                                                                                                    |                                                                         | Charts × CUNNINGHAM CAROL               | LINE LO × | ĸw - |
|----------|----------------------------------------------------------------------------------------------------|-------------------------------------------------------------------------------------|----------------------------------------------------------------------------------------------------|-------------------------------------------------------------------------|-----------------------------------------|-----------|------|
| 4        | CUNNINGHAM, CAROLINE LOUISE<br>DOB: 01/15/1981 (43)<br>Birth Sex: Female <u>Unknown Gen</u>                           | Admitted: 4/11/2024<br>Code Status: Assume Full Code<br>Advanced Directive: Unknown | Visit #: <b>4122024 © ER-6</b><br>Weight: <u>58.97 kg.</u> (130 lbs 0.0 oz)<br>Height: <u>65.00 in.</u> | No Behavioral Alerts     Chief Complaint: Severe Migraine     CrCI: N/A | Attending Physician: WILLIAMS KATHERINE |           | 10   |
| ٩        | 🐐 👶 Collect 🟮 Order Reason                                                                                            |                                                                                     |                                                                                                    |                                                                         |                                         |           |      |
| ŵ        | Future Order Detail                                                                                                   |                                                                                     |                                                                                                    |                                                                         |                                         |           |      |
| 8        | Order Information                                                                                                    |                                                                                     |                                                                                                    |                                                                         | Notes                                   |           |      |
| æ        | Description: CL BASIC METABOLIC PR<br>Item Number: 352176                                                             | ROFILE                                                                              |                                                                                                    |                                                                         |                                         |           |      |
| 8        | Ordering Physician: WILLIAMS KATHERINE                                                                                |                                                                                     |                                                                                                    |                                                                         |                                         |           |      |
| 6        | Order Date/Time/Initials: 04/29/2024 13:24 KEV<br>Schedule Date/Time: 05/20/2024 13:24<br>Collect Date/Time/Initials: | N                                                                                   |                                                                                                    |                                                                         |                                         |           |      |
| C        | Expiration Date: 04/29/2025                                                                                           |                                                                                     |                                                                                                    |                                                                         |                                         |           |      |
| pt.      | Cancel Date/Time:<br>Recurrence: Beginning 05/20/2024, E                                                              | every 2 week(s) on Monday for 4 occurrences                                         |                                                                                                    |                                                                         |                                         |           |      |
| &        | Originating Account: 4122024                                                                                          |                                                                                     |                                                                                                    |                                                                         |                                         |           |      |
|          | Order Reason: (G43919)                                                                                                | ]                                                                                   |                                                                                                    |                                                                         |                                         |           |      |
| в        | OE Questions:                                                                                                    |                                                                                     |                                                                                                    |                                                                         |                                         |           |      |
| B        |                                                                                                    |                                                                                     |                                                                                                    |                                                                         |                                         |           |      |
| 0        |                                                                                                    |                                                                                     |                                                                                                    |                                                                         |                                         |           |      |
| 08       |                                                                                                    |                                                                                     |                                                                                                    |                                                                         |                                         |           |      |
| 10       | <u></u>                                                                                                    |                                                                                     |                                                                                                    |                                                                         |                                         |           |      |
|          |                                                                                                    |                                                                                     |                                                                                                    |                                                                         |                                         |           |      |
| 6        |                                                                                                    |                                                                                     |                                                                                                    |                                                                         |                                         |           |      |
| <b>9</b> |                                                                                                    |                                                                                     |                                                                                                    |                                                                         |                                         |           |      |
| >        |                                                                                                    |                                                                                     |                                                                                                    |                                                                         |                                         |           | <    |

Future Order Detail

# Chapter 4 Releasing Future Orders

### 4.1 Overview

There are multiple ways to release Future Orders, depending upon the access of the user role. For the provider's ability to sign Unreleased/Unsigned Future Orders, please see the <u>Electronic</u> <u>Signature User Guide</u>.

## 4.2 Unreleased Future Orders Screen

Unreleased Future Orders may be released from the patient chart by accessing the Verify Orders screen and then selecting the **Future Orders** option. The option will be available only if there are Future Orders that have been entered on the patient.

The following options are available on the Action Bar.

- Back Arrow: Return to Verify Orders screen.
- Release Selected Orders: Select to release selected orders.
- Cancel: Select to cancel selected orders.
- View: This will be enabled if an order is selected and will launch the Future Order Detail screen for the order.
- **Refresh:** Updates the screen with the most current information.

The screen will display filters (check boxes) for each order type: **Pharmacy**, **Nursing**, and **Ancillary**.

- Start Date Range: Enter a Start Date and End Date to narrow search results, if desired.
- Search: Search for an order by the Description or Order Reason (in the drop-down box).

The screen will display the following columns from left to right:

- Start Date/Time: Populates the order start date/time.
- Order Date/Time: Populates the date/time the order was entered.
- **Description:** Populates with the order item description.
- Order Reason: Populates the Order Reason entered on the Future Order.
- Ordering Provider: Populates the provider listed on the order.
- **Department:** Populates the order department (same department listed for the order in Order Chron).
- Expiration Date: Populates the order expiration date.
- Additional Info: Populates the name of the Order Set or Order List from which the order was placed.

Select Web Client > Whiteboard List > Select Patient > Verify Orders > <u>Future Orders</u>

| TruBridge Charts<br>Verify Orders                          |                                                               |                                                         |                                                                                                    |                                                                         | Charts                                   | CUNNINGHAM CAROLINE LO $\times$ | 🗚 ९ 🏢 🖡         |
|------------------------------------------------------------|---------------------------------------------------------------|---------------------------------------------------------|----------------------------------------------------------------------------------------------------|-------------------------------------------------------------------------|------------------------------------------|---------------------------------|-----------------|
| CUNNINGHAM, CA<br>DOB: 01/15/1981 (43<br>Birth Sex: Female | ROLINE LOUISE Admitted:<br>Code Statu<br>Unknown Gen Advanced | 4/11/2024<br>Is: Assume Full Code<br>Directive: Unknown | Visit #: <b>4122024 ® ER-6</b><br>Weight: <u>58.97 kg.</u> (130 lbs 0.0 oz)<br>Height: <u>65.00 in.</u> | No Behavioral Alerts     Chief Complaint: Severe Migraine     CrCl: N/A | ▲! 🌞<br>Attending Physician: WILLIAM     | IS KATHERINE                    |                 |
| Alerts                                                     | 🗢 🍈 Release Selected                                          | l Orders 🚫 Cancel 🔍 View                                | a Refresh                                                                                               |                                                                         |                                          |                                 |                 |
| Lab Results                                                | Unreleased Future Or<br>Orders: Pharmacy:                     | ders<br>Nursing: 🗹 Ancillary                            | : 🕑 Start Date Range: 🛅                                                                                 | - 🛅 Search                                                              | n: Description                           | ~                               |                 |
| Vitals                                                     | Start Date/Time                                               | $\[ \] \] \$ Order Date/Time $\[ \] \] \$               | Description $\diamond$                                                                                  | Order Reason 💠                                                          | Ordering Provider $\Leftrightarrow$ Depa | ertment 💠 Expiration Date       | Additional Info |
| Allergies                                                  | 05/20/2024                                                    | 04/29/2024 13:24                                        | CBC 05/20/2024 Routine                                                                                  | Intractable migraine                                                    | WILLIAMS KATHERINE Labo                  | vratory 04/29/2025              | ADMIT ORDERS    |
| Medication Reconciliation                                  | 06/03/2024                                                    | 04/29/2024 13:24                                        | CBC 05/20/2024 Routine                                                                                  | Intractable migraine                                                    | WILLIAMS KATHERINE Labo                  | ratory 04/29/2025               | ADMIT ORDERS    |
| Prescription Entry                                         | 06/17/2024                                                    | 04/29/2024 13:24                                        | CBC 05/20/2024 Routine                                                                                  | Intractable migraine                                                    | WILLIAMS KATHERINE Labo                  | oratory 04/29/2025              | ADMIT ORDERS    |
| Patient Immunization Hist                                  | ry 07/01/2024                                                 | 04/29/2024 13:24                                        | CBC 05/20/2024 Routine                                                                                  | Intractable migraine                                                    | WILLIAMS KATHERINE Labo                  | oratory 04/29/2025              | ADMIT ORDERS    |
| Patient Education Docume                                   | 05/20/2024                                                    | 04/29/2024 13:24                                        | CL BASIC METABOLIC PROFILE 05/20/2024 Routine                                                           | Intractable migraine                                                    | WILLIAMS KATHERINE Labo                  | oratory 04/29/2025              | ADMIT ORDERS    |
| PACS Imager                                                | 06/03/2024                                                    | 04/29/2024 13:24                                        | CL BASIC METABOLIC PROFILE 05/20/2024 Routine                                                           | Intractable migraine                                                    | WILLIAMS KATHERINE Labo                  | ratory 04/29/2025               | ADMIT ORDERS    |
| - I                                                        | 06/17/2024                                                    | 04/29/2024 13:24                                        | CL BASIC METABOLIC PROFILE 05/20/2024 Routine                                                           | Intractable migraine                                                    | WILLIAMS KATHERINE Labo                  | ratory 04/29/2025               | ADMIT ORDERS    |
| Order Unronology                                           | 07/01/2024                                                    | 04/29/2024 13:24                                        | CL BASIC METABOLIC PROFILE 05/20/2024 Routine                                                           | Intractable migraine                                                    | WILLIAMS KATHERINE Labo                  | ratory 04/29/2025               | ADMIT ORDERS    |
| Transcriptions                                             | 05/20/2024                                                    | 04/29/2024 13:24                                        | CT HEAD W/WO CONT 05/20/2024 Routine                                                                    | Migraine with ischemic complic                                          | WILLIAMS KATHERINE CT S                  | can 04/29/2025                  | ADMIT ORDERS    |
| Clinical History                                           | 06/03/2024                                                    | 04/29/2024 13:24                                        | CT HEAD W/WO CONT 05/20/2024 Routine                                                                    | Migraine with ischemic complic                                          | WILLIAMS KATHERINE CT S                  | can 04/29/2025                  | ADMIT ORDERS    |
| Reports and Attachments                                    | 06/17/2024                                                    | 04/29/2024 13:24                                        | CT HEAD W/WO CONT 05/20/2024 Routine                                                                    | Migraine with ischemic complic                                          | WILLIAMS KATHERINE CT S                  | can 04/29/2025                  | ADMIT ORDERS    |
| 🖗 Order Entry                                              | 07/01/2024                                                    | 04/29/2024 13:24                                        | CT HEAD W/WO CONT 05/20/2024 Routine                                                                    | Migraine with ischemic complic                                          | WILLIAMS KATHERINE CT S                  | can 04/29/2025                  | ADMIT ORDERS    |
| Verify Orders                                              | 05/20/2024                                                    | 04/29/2024 13:24                                        | NEBULIZER INITIAL TREATMENT 05/20/2024 Routi                                                            | Intractable migraine                                                    | WILLIAMS KATHERINE Card                  | iopulmonary 04/29/2025          | ADMIT ORDERS    |
| MAR                                                        | 05/20/2024 08:00                                              | 04/29/2024 13:25                                        | Discharge Instruction to Patient: Take medication                                                       | Intractable migraine                                                    | WILLIAMS KATHERINE Nurs                  | ing 04/29/2025                  |                 |
| Documentation                                              | 05/20/2024 08:00                                              | 04/29/2024 13:26                                        | Insulin REG (Humulin R) 100U/ML                                                                         | Intractable migraine                                                    | WILLIAMS KATHERINE Phar                  | macy 04/29/2025                 |                 |
| D Mater                                                    | 05/20/2024 08:00                                              | 04/29/2024 13:29                                        | IV Site Care: Clean and place small bandage on inj                                                      | Potential for infection                                                 | WILLIAMS KATHERINE Nurs                  | ing 04/29/2025                  |                 |
| 1 190105                                                   | < 05/20/2024 08:00                                            | 04/30/2024 09:42                                        | ROCEPHIN/D5W IVPB                                                                                       | Intractable migraine                                                    | WILLIAMS KATHERINE Phar                  | macy 04/30/2025                 |                 |

Unreleased Future Orders

Select the items by choosing the item check box individually, or select all future orders by selecting the check box on the header line. Then select **Release Selected Orders**.

| True | Bridge    | Charts<br>Verify Orders                                         |                                  |                                                                                        |                                  |                                                                  |                                                                   |              | Charts                       | CUNNINGHAM CAROLINE LO × |   | ♠ ৭ া | ĸw | - |
|------|-----------|-----------------------------------------------------------------|----------------------------------|----------------------------------------------------------------------------------------|----------------------------------|------------------------------------------------------------------|-------------------------------------------------------------------|--------------|------------------------------|--------------------------|---|-------|----|---|
|      | DO<br>Bir | INNINGHAM, CAROLI<br>B: 01/15/1981 (43)<br>th Sex: Female Unkni | NE LOUISE Ac<br>Co<br>own Gen Ac | Imitted: 4/11/2024 V<br>ode Status: Assume Full Code V<br>Ivanced Directive: Unknown F | /isit #: 4<br>Veight:<br>Teight: | 58.97 kg.         (130 lbs 0.0 oz)           65.00 in.         🙆 | No Behavioral Alerts     Chief Complaint: Severe Mi     CrCl: N/A | igraine      | Attending Physician: WILLIAM | S KATHERINE              |   |       |    | 0 |
| 3 Ui | 🔹         | Release Selected Order                                          | rs 🔇 Cancel 🔍 View               | ₽ Refresh                                                                              |                                  |                                                                  |                                                                   |              |                              |                          |   |       |    |   |
| Ø Or | ders:     | Start Date/Time                                                 | order Date/Time 💠                | Start Date Range:     Description                                                      | \$                               | Grder Reason                                                     | Ordering Provider                                                 | © Department | Expiration Dat               | e 💠 Additional Info      | ¢ |       | •  |   |
| 8    | 0         | 06/17/2024                                                      | 04/29/2024 13:24                 | CBC 05/20/2024 Routine                                                                 |                                  | Intractable migraine                                             | WILLIAMS KATHERINE                                                | Laboratory   | 04/29/2025                   | ADMIT ORDERS Set         |   |       | ł. |   |
| 8    |           | 07/01/2024                                                      | 04/29/2024 13:24                 | CBC 05/20/2024 Routine                                                                 |                                  | Intractable migraine                                             | WILLIAMS KATHERINE                                                | Laboratory   | 04/29/2025                   | ADMIT ORDERS Set         |   |       | L  |   |
| e 🛛  |           | 05/20/2024                                                      | 04/29/2024 13:24                 | CL BASIC METABOLIC PROFILE 05/20/2024 Rout                                             | ine                              | Intractable migraine                                             | WILLIAMS KATHERINE                                                | Laboratory   | 04/29/2025                   | ADMIT ORDERS Set         |   |       | L  |   |
| 1    |           | 06/03/2024                                                      | 04/29/2024 13:24                 | CL BASIC METABOLIC PROFILE 05/20/2024 Rout                                             | ine                              | Intractable migraine                                             | WILLIAMS KATHERINE                                                | Laboratory   | 04/29/2025                   | ADMIT ORDERS Set         |   |       | L  |   |
| \$   |           | 06/17/2024                                                      | 04/29/2024 13:24                 | CL BASIC METABOLIC PROFILE 05/20/2024 Rout                                             | ine                              | Intractable migraine                                             | WILLIAMS KATHERINE                                                | Laboratory   | 04/29/2025                   | ADMIT ORDERS Set         |   |       | L  |   |
|      |           | 07/01/2024                                                      | 04/29/2024 13:24                 | CL BASIC METABOLIC PROFILE 05/20/2024 Rout                                             | ine                              | Intractable migraine                                             | WILLIAMS KATHERINE                                                | Laboratory   | 04/29/2025                   | ADMIT ORDERS Set         |   |       | L  |   |
|      |           | 05/20/2024                                                      | 04/29/2024 13:24                 | CT HEAD W/WO CONT 05/20/2024 Routine                                                   |                                  | Migraine with ischemic complic                                   | WILLIAMS KATHERINE                                                | CT Scan      | 04/29/2025                   | ADMIT ORDERS Set         |   |       | L  |   |
| 89   |           | 06/03/2024                                                      | 04/29/2024 13:24                 | CT HEAD W/WO CONT 05/20/2024 Routine                                                   |                                  | Migraine with ischemic complic                                   | WILLIAMS KATHERINE                                                | CT Scan      | 04/29/2025                   | ADMIT ORDERS Set         |   |       | L  |   |
| 2    |           | 06/17/2024                                                      | 04/29/2024 13:24                 | CT HEAD W/WO CONT 05/20/2024 Routine                                                   |                                  | Migraine with ischemic complic                                   | WILLIAMS KATHERINE                                                | CT Scan      | 04/29/2025                   | ADMIT ORDERS Set         |   |       | L  |   |
| là.  |           | 07/01/2024                                                      | 04/29/2024 13:24                 | CT HEAD W/WO CONT 05/20/2024 Routine                                                   |                                  | Migraine with ischemic complic                                   | WILLIAMS KATHERINE                                                | CT Scan      | 04/29/2025                   | ADMIT ORDERS Set         |   |       | L  |   |
| Ø    | <u>~</u>  | 05/20/2024                                                      | 04/29/2024 13:24                 | NEBULIZER INITIAL TREATMENT 05/20/2024 Rol                                             | uti                              | Intractable migraine                                             | WILLIAMS KATHERINE                                                | Cardiopulmo  | onary 04/29/2025             | ADMIT ORDERS Set         |   |       |    |   |
| 29   | <u>~</u>  | 05/20/2024 08:00                                                | 04/29/2024 13:25                 | Discharge Instruction to Patient: Take medication                                      | on                               | Intractable migraine                                             | WILLIAMS KATHERINE                                                | Nursing      | 04/29/2025                   |                          |   |       |    |   |
| 8    | <u>~</u>  | 05/20/2024 08:00                                                | 04/29/2024 13:26                 | Insulin REG (Humulin R) 100U/ML                                                        |                                  | Intractable migraine                                             | WILLIAMS KATHERINE                                                | Pharmacy     | 04/29/2025                   |                          |   |       |    |   |
| 8    |           | 05/20/2024 08:00                                                | 04/29/2024 13:29                 | IV Site Care: Clean and place small bandage on i                                       | inj                              | Potential for infection                                          | WILLIAMS KATHERINE                                                | Nursing      | 04/29/2025                   |                          |   |       |    |   |
| -    |           | 05/20/2024 08:00                                                | 04/30/2024 09:42                 | ROCEPHIN/D5W IVPB                                                                      |                                  | Intractable migraine                                             | WILLIAMS KATHERINE                                                | Pharmacy     | 04/30/2025                   |                          |   |       |    |   |
| -    |           | 05/20/2024 08:00                                                | 04/30/2024 09:50                 | Insulin REG (Humulin R) 100U/ML                                                        |                                  | Intractable migraine                                             | WILLIAMS KATHERINE                                                | Pharmacy     | 04/30/2025                   |                          |   |       |    |   |
| >    | <b>~</b>  | 05/20/2024 08:00                                                | 04/30/2024 10:05                 | LISINOPRIL (PRINIVIL) 10 MG TAB                                                        |                                  | Intractable migraine                                             | WILLIAMS KATHERINE                                                | Pharmacy     | 04/30/2025                   |                          |   |       | *  | < |

### Select Web Client > Whiteboard List > Select Patient > Verify Orders > <u>Future Orders</u>

**Unreleased Future Orders** 

## 4.3 Releasing Future Orders from Profile

Accessing the patient profile search from the System Menu screen and searching for the patient will bring up a list of matching patient name(s). Once the patient name is found, double-click on the name to access the AR - Person Profile screen. Future Orders will be available at the bottom.

Select Web Client > System Menu > Hospital Base Menu > Profile Listing > Search patient name > <u>Select Patient Profile</u>

| uBridge System Menu<br>System Men | าน                                |            |                   |               |                  |                        |              |                                                                                                    |          | <b>ନ</b> ର୍ ଅ         | 🛕 🔣   |
|-----------------------------------|-----------------------------------|------------|-------------------|---------------|------------------|------------------------|--------------|----------------------------------------------------------------------------------------------------|----------|-----------------------|-------|
|                                   |                                   |            |                   |               |                  |                        |              |                                                                                                    |          |                       |       |
| Accounts Re                       | eceivable - Person Profile        |            |                   |               |                  |                        |              |                                                                                                    |          |                       |       |
| Base Screen                       | Create New V                      | īsit       | Create Temp Visit | Patie         | nt Charting      | Images                 | ~            | Misc Options                                                                                                    | ~        | Scheduling            | ~     |
| ame: CUNNING                      | HAM CAROLINE LO                   | s          | ocial Security:   | 100000399     |                  | ** Patient **          |              |                                                                                                    | Per      | son Profile#: 000006  | i52   |
| Demographics Co                   | ontact/Billing Info Clinical Info |            |                   |               |                  |                        |              |                                                                                                    | Dat      | e Created: 05/22/2015 |       |
|                                   |                                   |            |                   |               |                  |                        |              |                                                                                                    |          |                       |       |
| Last Name:                        | CUNNINGHAM                        |            |                   | Email:        | caroline@email.  | com                    | Msg:         | Birth Place:                                                                                                    | MOE      | BILE                  |       |
| First Name:                       | CAROLINE                          |            |                   | Physician:    | 003803           | P MCCUN                | D            | Language:                                                                                                    | eng      | ₽ en English          |       |
| Mid Name:                         | LOUISE                            |            |                   | Sec Name:     |                  |                        |              | Expired Date:                                                                                                    |          |                       |       |
| Full Name:                        | CUNNINGHAM CAROLINE LC            | )          |                   | Maiden Name:  |                  |                        |              | Confidential:                                                                                                    |          |                       |       |
| Birth Date:                       | 01/15/1981                        | 43 YEARS   | 5                 | Religion:     | ME               | P METHODIS             | т            | Marital:                                                                                                    | s        | 2                     |       |
| MedRec #:                         | 000315                            | New        |                   | Church:       | UMC              |                        | IODIST       | Smokeless Tobacco:                                                                                                    | +        | Never chewed tobacco  |       |
| Birth Sex:                        | F Female Adm                      | in Gender: | ~                 | Race:         | + C              | P CAL                  | ICASIAN      | Smoker:                                                                                                    | +        | Never smoker          |       |
| Country:                          | US D USA                          |            |                   | Ethnicity:    | • N P            | Not Hispanic or Latino |              | Smoke StDt:                                                                                                    | +        |                       |       |
| Address1:                         | 6600 WALL STREET                  |            |                   | Military:     |                  |                        |              | Smoke EndDt:                                                                                                    | +        |                       |       |
| Address2:                         |                                   |            |                   | Visit Listing | A/R Bal: 3023.34 |                        | Bad Bal: .00 | Ins Bal: .00                                                                                                    |          | Pat Bal: 3023.34      |       |
| City:                             | MOBILE                            |            |                   | Visit#        | From Date        | 💠 Thru Date            | Service      | Balance     Balance     Construction     Construction     Construc | Bad Debt | Å                     |       |
| State/Zip:                        | AL 36695                          |            | P                 | B01224        | 03/25/2021       |                        | CLINIC       | .00                                                                                                    | .00      |                       |       |
| Curr Adde Dt                      |                                   |            |                   | B01218        | 03/01/2018       | 03/01/2018             | CLINIC       | .00                                                                                                    | .00      |                       |       |
| Curi Auur DI:                     |                                   |            |                   | B01214        | 08/28/2017       | 08/28/2017             | CLINIC       | 403.00                                                                                                    | .00      |                       |       |
| County:                           | мов Р мов                         |            |                   | B01207        | 05/26/2017       | 08/28/2017             | CLINIC       | .00                                                                                                    | .00      |                       |       |
| Phone:                            | 2 <sup>51-639-8100</sup>          | Voice:     | ~                 | B01183        | 08/05/2016       | 08/05/2016             | CLINIC       | 50.00                                                                                                    | .00      |                       |       |
| 🖉 v22.00 Assistan                 | t                                 | Text Msg   | ~                 | Show History  | Future Ord       | ers Link A             | opointments  | Information Submissions                                                                                                    |          |                       | Ready |

Accounts Receivable - Person Profile

Search the Unreleased Future Orders screen and select the order(s) to release. Department check boxes are available to narrow or expand the view for Pharmacy, Ancillary, and Nursing Order types. A Start Date Range option is available to narrow down the date range. A Search box is available to search by Description or Order Reason. Select the orders to be released for the visit by selecting the check box to the left and selecting **Release Selected Orders**. To release ALL Future Orders for the patient visit, select the check box in the header line and select **Release Selected Orders**.

# Select Web Client > System Menu > Hospital Base Menu > Profile Listing > Search patient name > Select Patient Profile > <u>Future Orders</u>

| ruBridge<br>E     | System Menu<br>System Menu<br>UNNINGHAM CAROLINI<br>mail: caroline@email. | ELO Age: 43 DOB: 01<br>.com CCM: N/A | 1/15/1981 Birth Sex: F Admin Gender: UN Profil | e: 00000652 Home Phone: 251-639 | 9-8100 Cell Phone: |               |                 | ♠ Q Ⅲ ♠ |
|-------------------|---------------------------------------------------------------------------|--------------------------------------|------------------------------------------------|---------------------------------|--------------------|---------------|-----------------|---------|
| Unrele<br>Orders: | ased Future Orders                                                        | s ursing: Ancillary:                 | Start Date Range: 1/6/2025 × 🖻                 | ) · 📄 Search                    | he [               | Description v |                 |         |
|                   | Start Date/Time                                                           | Order Date/Time  👙                   | Description                                    | Order Reason 🔶                  | Ordering Provider  | 💠 Department  | Expiration Date | ÷       |
|                   | 01/06/2025                                                                | 12/17/2024 13:50                     | TROPONIN I Q8H 01/06/2025 Routine              | Laboratory test result abnormal | WILLIAMS KATHERINE | Laboratory    | 12/17/2025      |         |
|                   | 01/20/2025                                                                | 12/17/2024 13:50                     | TROPONIN I Q8H 01/06/2025 Routine              | Laboratory test result abnormal | WILLIAMS KATHERINE | Laboratory    | 12/17/2025      |         |
|                   | 02/03/2025                                                                | 12/17/2024 13:50                     | TROPONIN I Q8H 01/06/2025 Routine              | Laboratory test result abnormal | WILLIAMS KATHERINE | Laboratory    | 12/17/2025      |         |
|                   | 02/17/2025                                                                | 12/17/2024 13:50                     | TROPONIN I Q8H 01/06/2025 Routine              | Laboratory test result abnormal | WILLIAMS KATHERINE | Laboratory    | 12/17/2025      |         |
|                   | 03/03/2025                                                                | 12/17/2024 13:50                     | TROPONIN I Q8H 01/06/2025 Routine              | Laboratory test result abnormal | WILLIAMS KATHERINE | Laboratory    | 12/17/2025      |         |
|                   | 03/17/2025                                                                | 12/17/2024 13:50                     | TROPONIN I Q8H 01/06/2025 Routine              | Laboratory test result abnormal | WILLIAMS KATHERINE | Laboratory    | 12/17/2025      |         |
| $\Box$            | 01/06/2025                                                                | 12/17/2024 13:50                     | CBC W/DIFF 01/06/2025 Routine                  | Laboratory test result abnormal | WILLIAMS KATHERINE | Laboratory    | 12/17/2025      |         |
|                   | 01/20/2025                                                                | 12/17/2024 13:50                     | CBC W/DIFF 01/06/2025 Routine                  | Laboratory test result abnormal | WILLIAMS KATHERINE | Laboratory    | 12/17/2025      |         |
|                   | 02/03/2025                                                                | 12/17/2024 13:50                     | CBC W/DIFF 01/06/2025 Routine                  | Laboratory test result abnormal | WILLIAMS KATHERINE | Laboratory    | 12/17/2025      |         |
|                   | 02/17/2025                                                                | 12/17/2024 13:50                     | CBC W/DIFF 01/06/2025 Routine                  | Laboratory test result abnormal | WILLIAMS KATHERINE | Laboratory    | 12/17/2025      |         |
|                   | 03/03/2025                                                                | 12/17/2024 13:50                     | CBC W/DIFF 01/06/2025 Routine                  | Laboratory test result abnormal | WILLIAMS KATHERINE | Laboratory    | 12/17/2025      |         |
|                   | 03/17/2025                                                                | 12/17/2024 13:50                     | CBC W/DIFF 01/06/2025 Routine                  | Laboratory test result abnormal | WILLIAMS KATHERINE | Laboratory    | 12/17/2025      |         |
|                   | 01/06/2025                                                                | 12/17/2024 13:50                     | BASIC METABOLIC PROFILE 01/06/2025 Routine     | Laboratory test result abnormal | WILLIAMS KATHERINE | Laboratory    | 12/17/2025      |         |
|                   | 01/20/2025                                                                | 12/17/2024 13:50                     | BASIC METABOLIC PROFILE 01/06/2025 Routine     | Laboratory test result abnormal | WILLIAMS KATHERINE | Laboratory    | 12/17/2025      |         |
|                   | 02/03/2025                                                                | 12/17/2024 13:50                     | BASIC METABOLIC PROFILE 01/06/2025 Routine     | Laboratory test result abnormal | WILLIAMS KATHERINE | Laboratory    | 12/17/2025      |         |
|                   | 02/17/2025                                                                | 12/17/2024 13:50                     | BASIC METABOLIC PROFILE 01/06/2025 Routine     | Laboratory test result abnormal | WILLIAMS KATHERINE | Laboratory    | 12/17/2025      |         |
|                   | 03/03/2025                                                                | 12/17/2024 13:50                     | BASIC METABOLIC PROFILE 01/06/2025 Routine     | Laboratory test result abnormal | WILLIAMS KATHERINE | Laboratory    | 12/17/2025      |         |
| 0                 | 03/17/2025                                                                | 12/17/2024 13:50                     | BASIC METABOLIC PROFILE 01/06/2025 Routine     | Laboratory test result abnormal | WILLIAMS KATHERINE | Laboratory    | 12/17/2025      |         |

**Unreleased Future Orders** 

## 4.4 Releasing Future Orders from Department Patient Functions

Ancillary and Pharmacy departments can release any Future Order types as long as the user/role is set up with the Behavior Control "Release All Future Order Types" in System Administration. If the Behavior Control is not enabled, the user will only be able to release Future Orders from their own issuing department.

To release Future Orders from the Census screen, from the Hospital Base Menu, select Master Selection > Enter Patient Account number > Select Future Orders:

Select System Menu > Hospital Base Menu > Access Department # > Enter Patient Account Number > <u>Future Orders</u>

| Tru | Bridge <sup>Syst</sup>                | em Henu<br>stem Menu |                        |        |                         |                     |              |                     |                                   |     |                  |                    | <b>ଳ</b> ର 🗰 | 🌲 🔣 👻 |
|-----|---------------------------------------|----------------------|------------------------|--------|-------------------------|---------------------|--------------|---------------------|-----------------------------------|-----|------------------|--------------------|--------------|-------|
|     | ←                                     |                      |                        |        |                         |                     | TruBridge    | Community Hospita   |                                   |     |                  | Signed On Emp: KWV | V Dept: 028  |       |
|     | ta                                    | boratory - Patient F | unctions               |        |                         |                     |              |                     |                                   |     |                  |                    |              |       |
|     | Pat                                   | ient List            | Schedule               | ecific | QI Incoming Orders      |                     |              | Order Number        | er Spec Collection Phys Phone/Fax |     |                  |                    |              |       |
|     | CUNNINGHAM CAROLINE LO 358911 Age: 43 |                      |                        |        | Age: 43                 | Sex: F              | Ht: 68.00 in | Wt: 65.77 kg        | (145 I                            | bs) | Rm: 302-6        |                    |              |       |
|     |                                       |                      |                        |        |                         |                     |              |                     |                                   |     |                  |                    |              |       |
|     |                                       | Order Entry          |                        |        |                         | Order Review        |              |                     |                                   |     | Clinical Data    |                    |              |       |
|     |                                       |                      | Laboratory             |        |                         |                     | All O        | rders MENU          |                                   |     |                  | Clinical Informa   | ition        |       |
|     |                                       |                      | Group Standing         |        |                         |                     | By I         | Date MENU           |                                   |     |                  |                    |              |       |
|     |                                       |                      | All Departments        |        | Outstanding Orders MENU |                     |              |                     |                                   |     |                  | e ExistsI)         |              |       |
|     |                                       |                      | Transfer Ancil Orders  |        | ]                       | Current Orders MENU |              |                     |                                   |     |                  | lion               |              |       |
|     |                                       |                      | Future Orders          |        | Other                   |                     |              |                     |                                   |     | Medical Records  |                    |              |       |
|     |                                       | Result Entry         |                        |        |                         |                     |              |                     |                                   |     |                  | Medical Neces      | sity         |       |
|     |                                       |                      | Automated Results      |        |                         |                     |              |                     |                                   |     |                  | Pharmacy Pro       | file         |       |
|     |                                       |                      | Batch Entry            |        |                         | Report Location:    |              |                     | Q                                 |     |                  | All Results        |              |       |
|     |                                       |                      | Batch File Maintenance |        |                         | Species:            |              |                     |                                   |     |                  | Results By Test I  | IENU         |       |
|     | Remote Account                        |                      |                        |        | ĺ                       |                     | Rep          | oorts MENU          |                                   |     |                  | Electronic For     | ms           |       |
|     |                                       |                      |                        |        |                         |                     | Temp Accourt | nt Maintenance - N/ | λ                                 |     |                  | Scanned Ima        | ge           |       |
|     | Change to Account #:                  |                      |                        |        |                         |                     | Lai          | pel Options         |                                   |     |                  | Transcribed Or     | ders         |       |
|     |                                       |                      |                        |        |                         |                     | Charge Ir    | formation MENU      |                                   |     | Previous Account |                    |              |       |
|     |                                       |                      |                        |        |                         |                     |              |                     |                                   |     |                  |                    |              |       |

**Patient Functions** 

Once the Future Orders have been accessed, a screen with all future orders scheduled for that patient (in the selected department) will appear. To release an order, select each item from the list and then select **Release Selected Orders**. The orders will appear by item description and then by the Scheduled Date. Select the orders to be released for the visit by selecting the check box to the left and selecting **Release Selected Orders**.

# Select System Menu > Hospital Base Menu > Access Department # > Enter Patient Account Number > <u>Future Orders</u>

| - | TruBridge         | System Menu<br>System Menu                                     |                                  |                                                                             |                                                                                              |                    |                                                        |                 | ÷                               | ९ III 🌲 🔣 🕶 🗸 |
|---|-------------------|----------------------------------------------------------------|----------------------------------|-----------------------------------------------------------------------------|----------------------------------------------------------------------------------------------|--------------------|--------------------------------------------------------|-----------------|---------------------------------|---------------|
|   | DC<br>Bi          | UNNINGHAM, CAROL<br>DB: 1/15/1981 (43)<br>irth Sex: Female Uni | INE LOUISE                       | Admitted: 6/7/2019<br>Code Status: Full Code<br>Advanced Directive: Unknown | Visit #: <b>358911 (\$ 302-</b><br>Weight: <u>65.77 kg.</u> (14)<br>Height: <u>68.00 in.</u> | i lbs 0.0 oz)      | No Behavioral Alerts Phy Admit Reason: CHEST CrCI: N/A | PAIN; SOB       | Attending Physician: WILLIAMS K | THERINE       |
|   |                   | Release Selected Orc                                           | ders 🚫 Cancel 🔍 View             | 🤃 🤁 Refresh                                                                 |                                                                                              |                    |                                                        |                 |                                 |               |
|   | Unrele<br>Orders: | ased Future Order<br>Pharmacy: N                               | <b>s</b><br>ursing: 🗌 Ancillary: | : 🕑 Start Date Range:                                                       | - 🛅 Search                                                                                   |                    | Description v                                          |                 |                                 |               |
|   |                   | Start Date/Time 👙                                              | Order Date/Time                  | Description                                                                 | Order Reason 🔶                                                                               | Ordering Provider  | Department                                             | Expiration Date | Additional Info                 | Î             |
|   |                   | 01/06/2025                                                     | 12/17/2024 13:50                 | TROPONIN I Q8H 01/06/2025 Routine                                           | Laboratory test result abnormal                                                              | WILLIAMS KATHERINE | Laboratory                                             | 12/17/2025      |                                 |               |
|   |                   | 01/20/2025                                                     | 12/17/2024 13:50                 | TROPONIN I Q8H 01/06/2025 Routine                                           | Laboratory test result abnormal                                                              | WILLIAMS KATHERINE | Laboratory                                             | 12/17/2025      |                                 |               |
|   |                   | 02/03/2025                                                     | 12/17/2024 13:50                 | TROPONIN I Q8H 01/06/2025 Routine                                           | Laboratory test result abnormal                                                              | WILLIAMS KATHERINE | Laboratory                                             | 12/17/2025      |                                 |               |
|   |                   | 02/17/2025                                                     | 12/17/2024 13:50                 | TROPONIN I Q8H 01/06/2025 Routine                                           | Laboratory test result abnormal                                                              | WILLIAMS KATHERINE | Laboratory                                             | 12/17/2025      |                                 |               |
|   |                   | 03/03/2025                                                     | 12/17/2024 13:50                 | TROPONIN I Q8H 01/06/2025 Routine                                           | Laboratory test result abnormal                                                              | WILLIAMS KATHERINE | Laboratory                                             | 12/17/2025      |                                 |               |
|   |                   | 03/17/2025                                                     | 12/17/2024 13:50                 | TROPONIN I Q8H 01/06/2025 Routine                                           | Laboratory test result abnormal                                                              | WILLIAMS KATHERINE | Laboratory                                             | 12/17/2025      |                                 |               |
|   |                   | 01/06/2025                                                     | 12/17/2024 13:50                 | CBC W/DIFF 01/06/2025 Routine                                               | Laboratory test result abnormal                                                              | WILLIAMS KATHERINE | Laboratory                                             | 12/17/2025      |                                 |               |
|   |                   | 01/20/2025                                                     | 12/17/2024 13:50                 | CBC W/DIFF 01/06/2025 Routine                                               | Laboratory test result abnormal                                                              | WILLIAMS KATHERINE | Laboratory                                             | 12/17/2025      |                                 |               |
|   |                   | 02/03/2025                                                     | 12/17/2024 13:50                 | CBC W/DIFF 01/06/2025 Routine                                               | Laboratory test result abnormal                                                              | WILLIAMS KATHERINE | Laboratory                                             | 12/17/2025      |                                 |               |
|   |                   | 02/17/2025                                                     | 12/17/2024 13:50                 | CBC W/DIFF 01/06/2025 Routine                                               | Laboratory test result abnormal                                                              | WILLIAMS KATHERINE | Laboratory                                             | 12/17/2025      |                                 |               |
|   |                   | 03/03/2025                                                     | 12/17/2024 13:50                 | CBC W/DIFF 01/06/2025 Routine                                               | Laboratory test result abnormal                                                              | WILLIAMS KATHERINE | Laboratory                                             | 12/17/2025      |                                 |               |
|   |                   | 03/17/2025                                                     | 12/17/2024 13:50                 | CBC W/DIFF 01/06/2025 Routine                                               | Laboratory test result abnormal                                                              | WILLIAMS KATHERINE | Laboratory                                             | 12/17/2025      |                                 |               |
|   |                   | 01/06/2025                                                     | 12/17/2024 13:50                 | BASIC METABOLIC PROFILE 01/06/2025 Routine                                  | Laboratory test result abnormal                                                              | WILLIAMS KATHERINE | Laboratory                                             | 12/17/2025      |                                 |               |
| _ | 0                 | 01/20/2025                                                     | 12/17/2024 13:50                 | BASIC METABOLIC PROFILE 01/06/2025 Routine                                  | Laboratory test result abnormal                                                              | WILLIAMS KATHERINE | Laboratory                                             | 12/17/2025      |                                 |               |

Future Orders

| 25 | Future Orders |
|----|---------------|
|    |               |

The Order Review options may be selected from the Patient Functions menu. The ancillary department employee will have access to perform maintenance on the released orders.

Select System Menu > Hospital Base Menu > Access Department # > Enter Patient Account Number > <u>Current Orders</u>

| TruBridg | je System Menu<br>System Menu |             |            |              |         |              |              |                   |          |                |        |               |             | <b>র</b> | III 🌲 🔣 🦷   |
|----------|-------------------------------|-------------|------------|--------------|---------|--------------|--------------|-------------------|----------|----------------|--------|---------------|-------------|----------|-------------|
| ÷        |                               |             |            |              |         |              |              | ommunity Hospital |          |                |        | Signed O      |             |          |             |
| 8        | Laboratory - O                | rder Review |            |              |         |              |              |                   |          |                |        |               |             |          |             |
|          | Look                          | Text        |            | Look w/audit | vc      |              | Print        | Line Printer      |          | Reprint        |        | Send          | All Results |          | Maintenance |
| - 4-     | CUNNINGHAM CA                 | ROLINE LO   |            | 358911       | Age: 43 | Sex: F       | Ht: 68.00 in | Wt: 65.77 kg      | (145     | ibs)           |        | Rm: 302-6     |             |          |             |
|          | Donartmont                    | A Sch Date  | A Sch Time | ≜ Ohr        | A From  | Description  |              | A Status          |          | A Order Number | A Tost |               |             |          |             |
|          | Laboratory                    | TODAY       | ROLITINE   | 1            | ♦ freq  | THYROID PROF | U.F.(        | NOT COLL          |          | 66642          | + Text | v             |             |          |             |
|          | Laboratory                    | TODAY       | ROUTINE    | 1            |         | BASIC METABO | LIC P        | NOT COLL.         |          | 66641          |        |               |             |          |             |
|          | Laboratory                    | TODAY       | ROUTINE    | 1            |         | CBC W/DIFF   |              | NOT COLL.         |          | 66640          |        |               |             |          |             |
|          | Laboratory                    | TODAY       | ROUTINE    | 1            |         | TROPONINI    |              | NOT COLL.         |          | 66637          |        |               |             |          |             |
|          |                               |             |            |              |         |              |              |                   |          |                |        |               |             |          |             |
| € v2     | 2.00 Assistant                | cel         |            | Collect      |         | Re           | ceive        | Collec            | t & Reci | eive           |        | Specimen Info |             | Discon   | inue        |

#### Laboratory - Order Review

## 4.5 **Provider Signature of Future Orders**

If nursing or other staff has placed Future Orders for a provider, the provider will be able to see these orders in their Future Orders folder from the Tasks screen. Accessing Future Orders and selecting the **Unsigned** radio button will display all Future Orders that are awaiting the provider's Electronic Signature. **Unreleased** will display Future Orders that have not yet been released from the Unreleased Future Orders screen during registration or by the order entry department. Once the provider has signed the order, the Date/Time/Physician will populate to the Future Order Detail screen. The Recurrence option should only be available for selected ancillary and nursing orders.

Select Web Client > Tasks > Future Orders folder > <u>Sign Selected Orders</u>

26

| -  | Charts<br>TruBridge Tasks                                                                 |                                                                                    | Charts × CUNNINGHA  | m caroline lo × 📅 🔍 🏭 😽 🔫 |
|----|-------------------------------------------------------------------------------------------|------------------------------------------------------------------------------------|---------------------|---------------------------|
| Ð  | <ul> <li>Sign Selected Orders</li> <li>Cancel Selected Orders</li> <li>Refresh</li> </ul> |                                                                                    |                     |                           |
| -  | Future Orders                                                                             |                                                                                    |                     |                           |
| &  | Patient: CUNNINGHAM CAROLINE LO DOB: 01/15/1981                                           |                                                                                    |                     |                           |
|    | Display: O Unreleased O Unsigned                                                          | Orders From: 11/18/2024 ×                                                          | To: 3/1/2025 × 🗂    |                           |
| 2  | Select/Deselect All                                                                       |                                                                                    |                     |                           |
| 00 |                                                                                           | TROPONINI                                                                          | WILLIAMS KATHERINE  | A                         |
| -  |                                                                                           | Beginning 01/06/2025, Every 2 week(s) on Monday for 6 occurrences                  | Expires: 12/17/2025 | UNSIGNED                  |
| &  | D                                                                                         | TROPONINI                                                                          | WILLIAMS KATHERINE  |                           |
| -  |                                                                                           | Beginning 01/06/2025, Every 2 week(s) on Monday for 6 occurrences                  | Expires: 12/17/2025 | UNSIGNED                  |
| 8  |                                                                                           | TROPONINI                                                                          | WILLIAMS KATHERINE  |                           |
|    |                                                                                           | Beginning 01/06/2025, Every 2 week(s) on Monday for 6 occurrences                  | Expires: 12/17/2025 | UNSIGNED                  |
|    |                                                                                           | TROPONIN I<br>Regimping 01 (05 / 2025, Evenu 2 week/c) on Mendou for 5 accurrences | WILLIAMS KATHERINE  | UNSIGNED                  |
|    |                                                                                           | beginning 02/00/2023, Every 2 week(s) on monuay for 6 occurrences                  | Expires. 12/17/2025 | UNSIGNED                  |
|    |                                                                                           | TROPONIN I<br>Beginning 01/06/2025. Every 2 week(s) on Monday for 6 occurrences    | Expires: 12/17/2025 | UNSIGNED                  |
|    |                                                                                           | TROPONINI                                                                          | WILLIAMS KATHERINE  |                           |
|    | 0                                                                                         | Beginning 01/06/2025, Every 2 week(s) on Monday for 6 occurrences                  | Expires: 12/17/2025 | UNSIGNED                  |
|    |                                                                                           | CBC W/DIFF                                                                         | WILLIAMS KATHERINE  |                           |
|    |                                                                                           | Beginning 01/06/2025, Every 2 week(s) on Monday for 6 occurrences                  | Expires: 12/17/2025 | UNSIGNED                  |
|    |                                                                                           | CBC W/DIFF                                                                         | WILLIAMS KATHERINE  |                           |
|    |                                                                                           | Beginning 01/06/2025, Every 2 week(s) on Monday for 6 occurrences                  | Expires: 12/17/2025 | UNSIGNED                  |
|    |                                                                                           | CBC W/DIFF                                                                         | WILLIAMS KATHERINE  |                           |
|    |                                                                                           | Beginning 01/06/2025, Every 2 week(s) on Monday for 6 occurrences                  | Expires: 12/17/2025 | UNSIGNED                  |
|    | 0                                                                                         | CBC W/DIFF                                                                         | WILLIAMS KATHERINE  |                           |
|    |                                                                                           | Beginning 01/06/2025, Every 2 week(s) on Monday for 6 occurrences                  | Expires: 12/17/2025 | UNSIGNED                  |
|    | 0                                                                                         | CBC W/DIFF                                                                         | WILLIAMS KATHERINE  | UNSIGNED                  |
|    |                                                                                           | beginning 01/06/2023, Every 2 week(s) on Monday for 6 occurrences                  | expires: 12/11/2025 | UNSIGNED *                |

Tasks - Future Orders

# Chapter 5 Reports

### 5.1 Overview

There are several Report Dashboard reports specifically for Future Orders.

## 5.2 Unreleased Future Orders Report

The Unreleased Future Orders Report will display Unreleased Future Orders by the entered search parameters. These may be run for a specific patient account (on which the Future Orders were placed), or for All patients by leaving the Patient Account field blank.

Select Web Client > Report Dashboard > Unreleased Future Orders > Run

| TruBridge Repor                      | t Dashbourd<br>eleased Future Orders                  | Reports 🖂 | Unreleased Future Orders $~\times~$ | 🛖 ৫ | III 🔎 | KW - |
|--------------------------------------|-------------------------------------------------------|-----------|-------------------------------------|-----|-------|------|
| 🎲 Run Report 🏾 🏓 Adv                 | anced 🏘 Sort 🏺 Load 🛃 Save 🙀 Spool 😐 Reset 🔟 Schedule |           |                                     |     |       |      |
| Unreleased Future Orde<br>Parameters | ers                                                   |           |                                     |     |       |      |
| Performing Facility:                 | 0002 EVIDENT COMMUNITY HOSPITAL V                     |           |                                     |     |       |      |
| Order Type:                          | All ~                                                 |           |                                     |     |       |      |
| Patient Account:                     |                                                       |           |                                     |     |       |      |
| Physician Number:                    |                                                       |           |                                     |     |       |      |
| Order Date Range:                    | Last 90 Days 🗸                                        |           |                                     |     |       |      |
| Schedule Date Range:                 | Manual Selection                                      |           |                                     |     |       |      |
| OE Init:                             |                                                       |           |                                     |     |       |      |
| Include Expired Orders:              |                                                       |           |                                     |     |       |      |
| Miscellaneous                        |                                                       |           |                                     |     |       |      |
| Include Cover Sheet:                 |                                                       |           |                                     |     |       |      |
| Safe Mode:                           |                                                       |           |                                     |     |       |      |
| Output Format:                       | PDF ~                                                 |           |                                     |     |       |      |
|                                      |                                                       |           |                                     |     |       |      |
|                                      |                                                       |           |                                     |     |       |      |
|                                      |                                                       |           |                                     |     |       |      |

**Unreleased Future Orders** 

Select the parameters you want to use to run the report:

- Performing Facility
- Order Type: Search by All or specific Ancillary, Pharmacy, or Nursing Orders
- Patient Account: Free text field, 8 characters
- Physician Number: Free text field, 6 characters
- Order Date Range: Manual selection or select a date range
- Schedule Date Range: Manual selection or select a date range
- **OE Init:** Initials of the Order Entry employee
- Include Expired Orders

Once you have selected the parameters, select **Run Report** to generate the report.

| 06/30/2<br>08:33 | 2023         |                         |                          |              | EVI    | DENT COM<br>Unrelease<br>nt was general | MUNITY HOSPITAL<br>d Future Orders<br>ed by the Thrive BHR Software |       |            |            |          | unreleased_tem | p_orders. | templat |
|------------------|--------------|-------------------------|--------------------------|--------------|--------|-----------------------------------------|---------------------------------------------------------------------|-------|------------|------------|----------|----------------|-----------|---------|
|                  |              |                         |                          |              |        | 04/01/20                                | 23 - 06/30/2023                                                     |       |            |            |          |                |           |         |
| 1                | WEBB SAR     | AH G                    | Orig Acct:               | 70001331     | Prof:  | 1400                                    | DOB 05/31/2011                                                      | Phone | 3346260012 | Primary FC | P        | Secondary FC   | Int       | JTT     |
| Item:            | LIPID PA     | NEL                     |                          |              |        |                                         |                                                                     |       | Order T    | ype:       | Lab      |                |           |         |
| Sched            | ule Dt:      | 04/17/2023              |                          | Status:      |        | UNSI                                    | GNED                                                                |       | Expire (   | Date:      | 04/17/20 | 24             |           |         |
| Orderi           | ng Facility: | EVIDENT COMMU           | INITY HOSPITAL           | Ordering Pro | vider: | Laura                                   | Anthony, MD                                                         |       | Order E    | intry Dt:  | 04/17/20 | 23             |           |         |
| Order            | Reasor Pre   | op evaluation(Z01818    | 9                        |              |        |                                         |                                                                     |       |            |            |          |                |           |         |
| 2                | WILSON C/    | NDACE K                 | Orig Acct:               | 358163       | Prof:  | 1609                                    | DOB 01/15/1987                                                      | Phone | 2259862562 | Primary FC | P        | Secondary FC   | Int       | CWW     |
| item:            | Administ     | er flu vaccine prior to | Discharge                |              |        |                                         |                                                                     |       | Order T    | ype:       | Nursing  |                |           |         |
| Sched            | ule Dt:      | 05/02/2023              |                          | Status:      |        | UNSI                                    | GNED                                                                |       | Expire 0   | Date:      | 05/02/20 | 24             |           |         |
| Orderi           | ng Facility: | EVIDENT COMMU           | INITY HOSPITAL           | Ordering Pro | vider: | Cand                                    | ace Wilson (12345678                                                | 93)   | Order E    | intry Dt   | 05/02/20 | 23             |           |         |
| Order            | Reason Ger   | eralized pain(R52)      |                          |              |        |                                         |                                                                     |       |            |            |          |                |           |         |
| 3                | WILSON C/    | NDACE K                 | Orio Acct:               | 358163       | Prof   | 1609                                    | DOB 01/15/1987                                                      | Phone | 2259862562 | Primary FC | P        | Secondary FC   | Int       | CWW     |
| Item:            | BEDRES       | WITH BRP                |                          |              |        |                                         |                                                                     |       | Order T    | vpe:       | Nursing  |                |           |         |
| Sched            | ule Dt:      | 05/02/2023              |                          | Status:      |        | UNSI                                    | GNED                                                                |       | Expire (   | Date:      | 05/02/20 | 24             |           |         |
| Orderi           | ng Facility  | EVIDENT COMMI           | INITY HOSPITAL           | Ordering Pro | vider: | Cand                                    | ace Wilson (12345678                                                | (3)   | Order E    | ntry Dt    | 05/02/20 | 23             |           |         |
| Order            | Reason Ger   | eralized pain(R52)      |                          |              |        |                                         |                                                                     |       |            |            |          |                |           |         |
|                  |              |                         |                          |              |        |                                         |                                                                     |       |            |            |          |                |           |         |
| 4                | WILSON C/    | NDACE K                 | Orig Acct:               | 358163       | Prof:  | 1609                                    | DOB 01/15/1987                                                      | Phone | 2259862562 | Primary FC | P        | Secondary FC   | Int       | CWW     |
| item:            | Bed in lo    | w position              |                          |              |        |                                         |                                                                     |       | Order T    | ype:       | Nursing  |                |           |         |
| Sched            | ule Dt:      | 05/02/2023              |                          | Status:      |        | UNSI                                    | GNED                                                                |       | Expire 0   | Date:      | 05/02/20 | 24             |           |         |
| Orderi           | ng Facility: | EVIDENT COMMU           | INITY HOSPITAL           | Ordering Pro | vider: | Cand                                    | ace Wilson (12345678                                                | 93)   | Order E    | intry Dt   | 05/02/20 | 23             |           |         |
| Order            | Reasor Ger   | eralized pain(R52)      |                          |              |        |                                         |                                                                     |       |            |            |          |                |           |         |
| 5                | WILSON C/    | NDACE K                 | Orig Acct:               | CANDACE      | Prof:  | 1609                                    | DOB 01/15/1987                                                      | Phone | 2259862562 | Primary FC | м        | Secondary FC   | Int       | CWW     |
| Item:            | ASSIST       | VITH FEEDINGS           |                          |              |        |                                         |                                                                     |       | Order T    | ype:       | Nursing  |                |           |         |
| Sched            | ule Dt:      | 05/19/2023              |                          | Status:      |        | UNSI                                    | GNED                                                                |       | Expire (   | Date:      | 05/19/20 | 24             |           |         |
| Orderi           | ng Facility: | EVIDENT COMMU           | INITY HOSPITAL           | Ordering Pro | vider: | Cand                                    | ace Wilson (12345678                                                | k3)   | Order E    | ntry Dt:   | 05/19/20 | 23             |           |         |
| Order            | Reason Ad    | It BMI of 26.0-26.9(Z6  | 826); Well adult exam(Z0 | 000)         |        |                                         |                                                                     |       |            |            |          |                |           |         |
| 6                | WILSON C/    | NDACE K                 | Orig Acct:               | 358163       | Prof:  | 1609                                    | DOB 01/15/1987                                                      | Phone | 2259862562 | Primary FC | P        | Secondary FC   | Int       | CWW     |
| Item:            | TYLENO       | (APAP) SUSP UD: 16      | 0 MG/5 ML                |              |        |                                         |                                                                     |       | Order T    | ype:       | Pharma   | cy             |           |         |
| Sched            | ule Dt:      | 05/02/2023              |                          | Status:      |        | UNSI                                    | GNED                                                                |       | Expire 0   | Date:      | 05/02/20 | 24             |           |         |
| Orderi           | ng Facility: | EVIDENT COMMU           | INITY HOSPITAL           | Ordering Pro | vider: | Cand                                    | ace Wilson (12345678                                                | 93)   | Order E    | intry Dt   | 05/02/20 | 23             |           |         |
| Order            | Reason Ger   | eralized pain(R52)      |                          |              |        |                                         |                                                                     |       |            |            |          |                |           |         |
|                  |              |                         |                          |              |        |                                         |                                                                     |       |            |            |          |                |           |         |
|                  |              |                         |                          |              |        |                                         | Page 1                                                              |       |            |            |          |                |           |         |
|                  |              |                         |                          |              |        |                                         | ALC 1                                                               |       |            |            |          |                |           |         |

Unreleased Future Orders Report

The report will display by the Patient Name, grouping together all Future Orders based upon what has been entered for each Profile number.

## 5.3 Released Future Orders Report

The Released Future Orders Report will show Released Future Orders by the entered search parameters. These can be run for a specific patient account (on which the Future Orders were placed) or be run for All patients by leaving the Patient Account field blank.

Select Web Client > Report Dashboard > Released Future Orders > <u>Run</u>

| TruBridge R                        | uport Dathbaud<br>eleased Future Orders                  | Reports × | Released Future Orders $~\times~$ | <b>f</b> ( | 2 🌐 💤 🔣 🗸 |
|------------------------------------|----------------------------------------------------------|-----------|-----------------------------------|------------|-----------|
| 🍈 Run Report 🏾 🌮 A                 | idvanced 👫 Sort 🏺 Load 🛃 Save 🔯 Spool 😐 Reset 🏢 Schedule |           |                                   |            |           |
| Released Future Orde<br>Parameters | ers                                                      |           |                                   |            |           |
| Performing Facility:               | 0002 EVIDENT COMMUNITY HOSPITAL V                        |           |                                   |            |           |
| Order Type:                        | v                                                        |           |                                   |            |           |
| Item Number:                       |                                                          |           |                                   |            |           |
| Patient Account:                   |                                                          |           |                                   |            |           |
| Profile Number:                    |                                                          |           |                                   |            |           |
| Physician Number:                  |                                                          |           |                                   |            |           |
| Released Date Range:               | Last 30 Days -                                           |           |                                   |            |           |
| Schedule Date Range:               | Manual Selection -                                       |           |                                   |            |           |
| Ordering Facility:                 |                                                          |           |                                   |            |           |
| Miscellaneous                      |                                                          |           |                                   |            |           |
| Include Cover Sheet:               |                                                          |           |                                   |            |           |
| Safe Mode:                         |                                                          |           |                                   |            |           |
| Output Format:                     | HTML v                                                   |           |                                   |            |           |
|                                    |                                                          |           |                                   |            |           |
|                                    |                                                          |           |                                   |            |           |

Released Future Orders

Select the parameters you want to use to run the report:

- Performing Facility
- Order Type: Search by All or specific Ancillary, Pharmacy, or Nursing Orders
- Item Number: Search by a specific Item Number for a Pharmacy or Ancillary Order from the Performing Facility's Item Master
- Patient Account: Free text field, 8 characters
- Profile Number
- Physician Number: Free text field, 6 characters
- Released Date Range: Manual selection or select a date range
- Schedule Date Range: Manual selection or select a date range
- Ordering Facility: Facility Number (if ordered from a different facility than the Performing Facility)

Once you have selected the parameters, select **Run Report** to generate the report.

30

| ~ |
|---|
| x |
|   |

| ^                                                              |                                                                  |                                               |                                 |
|----------------------------------------------------------------|------------------------------------------------------------------|-----------------------------------------------|---------------------------------|
|                                                                |                                                                  |                                               | A                               |
|                                                                | DISPENT COMPUTING MODIFIL                                        |                                               |                                 |
| 06/30/2023                                                     | EVIDENT COMMONITE HOSPITAL                                       |                                               | 0                               |
| 09:50                                                          | Descent was detected Future Orders                               |                                               | released_future_orders.template |
|                                                                |                                                                  |                                               |                                 |
| SEEVERS UYEN HOANG                                             | Account: 20002697 Prof. 2436                                     | DOB: 08/25/1985                               | Financial Class: BB             |
| Item: SODIUM (350868)                                          | Order Number: 4205266                                            | Release Date: 06/26/2023                      | Released By: (UYEN)             |
| Schedule Dt: 06/26/2023                                        | Completed Dt:                                                    | Status: Not Collected                         | Canceled Dt                     |
| Ordering Facility: EVIDENT COMMUNITY HOSPITAL                  | Ordering Provider: Evident Hospital - 2104 fac2 (1234567893)     | Clinic Acct:                                  | Order Entry Dt: 06/26/2023      |
| Order Reason(s): TYPE 2 DIABETES MELLITUS WITH OTHER SPECIFIED | D COMPLICATION(E1169); LONG TERM CURRENT USE OF INSULIN(Z794); I | MIXED HYPERLIPIDEMIA(E782); VITAMIN B12 DEFIC | IENCY(E538)                     |
|                                                                |                                                                  |                                               |                                 |
| SEEVERS UYEN HOANG                                             | Account: 20002698 Prof: 2436                                     | DOB: 08/25/1985                               | Financial Class: BB             |
| Item: SODIUM (350858)                                          | Order Number: 4205267                                            | Release Date: 06/26/2023                      | Released By: (UYEN)             |
| Schedule Dt: 06/26/2023                                        | Completed Dt:                                                    | Status: Not Collected                         | Canceled Dt.                    |
| Ordering Facility. EVIDENT COMMONITY HOSPITAL                  | Ordering Provider. Evident Hospital - 2104 fac2 (1234667693)     | Clinic Acct.                                  | 010er Entry Dt. 06/26/2023      |
| Order Reason(s). TTPE 2 DIADETES MELLITUS WITH OTHER SPECIFIEL | D COMPLICATION(E1169); LONG TERM CORRENT USE OF INSULIN(2794); P | MIXED HTPERCIPIDEMIA(E762); VITAMIN B12 DEFIC | IENCT(E556)                     |
| GARTMAN ELIZABETH                                              | Account: 20002703 Prof. 6477                                     | DOB: 06/18/1968                               | Financial Class: BB             |
| Item: SODIUM (350868)                                          | Order Number: 4205269                                            | Release Date: 06/27/2023                      | Released By: (Gartman E)        |
| Schedule Dt: 06/27/2023                                        | Completed Dt:                                                    | Status: Not Collected                         | Canceled Dt.                    |
| Ordering Facility: EVIDENT COMMUNITY HOSPITAL                  | Ordering Provider: Evident Hospital - 2104 fac2 (1234567893)     | Clinic Acct:                                  | Order Entry Dt: 06/27/2023      |
| Order Reason(s): TYPE 2 DIABETES MELLITUS WITH OTHER SPECIFIED | D COMPLICATION(E1169); LONG TERM CURRENT USE OF INSULIN(Z794); I | MIXED HYPERLIPIDEMIA(E782); VITAMIN B12 DEFIC | IENCY(E538)                     |
|                                                                |                                                                  |                                               |                                 |
| GARTMAN ELIZABETH                                              | Account: 20002704 Prof: 6477                                     | DOB: 06/18/1968                               | Financial Class: BB             |
| Item: AMYLASE (5010061)                                        | Order Number: 4205270                                            | Release Date: 06/27/2023                      | Released By: (Gartman E)        |
| Schedule Dt: 06/27/2023                                        | Completed Dt:                                                    | Status: Not Collected                         | Canceled Dt:                    |
| Ordering Facility: EVIDENT COMMUNITY HOSPITAL                  | Ordering Provider: Jennifer Bonner                               | Clinic Acct: 20002703                         | Order Entry Dt: 06/27/2023      |
| Order Reason(s): Neoplasm of neck(D4989)                       |                                                                  |                                               |                                 |
| GARTMAN FLIZABETH                                              | Account: 20002719 Prof 6477                                      | DOR: 06/18/1968                               | Financial Class:                |
| Item: SODIUM (350858)                                          | Order Number: 4205324                                            | Release Date: 06/29/2023                      | Released By (Gartman F)         |
| Schedule Dt: 06/29/2023                                        | Completed Dt:                                                    | Status: Not Collected                         | Canceled Dt                     |
| Ordering Facility: EVIDENT COMMUNITY HOSPITAL                  | Ordering Provider: Evident Hospital - 2104 fac2 (1234567893)     | Clinic Acet                                   | Order Entry Dt: 06/29/2023      |
| Order Reason(s): TYPE 2 DIABETES MELLITUS WITH OTHER SPECIFIED | D COMPLICATION(E1169); LONG TERM CURRENT USE OF INSULIN(Z794); I | MIXED HYPERLIPIDEMIA(E782); VITAMIN B12 DEFIC | IENCY(E538)                     |
|                                                                |                                                                  |                                               |                                 |
| SMITH CHRISTA C                                                | Account: FUTURE10 Prof. 2585                                     | DOB: 01/01/1988                               | Financial Class: P              |
| Item: CBC WITH DIFF (1700260)                                  | Order Number: 4205254                                            | Release Date: 06/23/2023                      | Released By: (MRPURPLE)         |
| Schedule Dt: 06/23/2023                                        | Completed Dt:                                                    | Status: Not Collected                         | Canceled Dt:                    |
| Ordering Facility: EVIDENT COMMUNITY HOSPITAL                  | Ordering Provider: Evident Hospital - 2104 fac2 (1234567893)     | Clinic Acot:                                  | Order Entry Dt: 06/23/2023      |
| Order Reason(s): TYPE 2 DIABETES MELLITUS WITH OTHER SPECIFIED | D COMPLICATION(E1169); LONG TERM CURRENT USE OF INSULIN(Z794); I | MIXED HYPERLIPIDEMIA(E782); VITAMIN B12 DEFIC | IENCY(E538)                     |

Released Future Orders Report